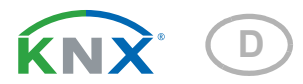

# KNX S1R-B4 compact Multifunktionaler Aktor

Artikelnummer 70550

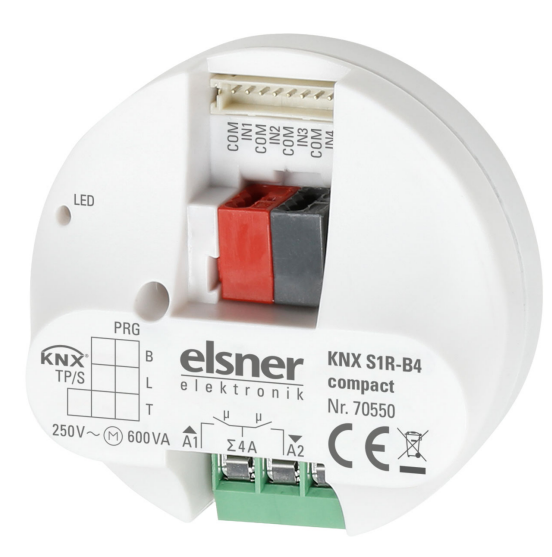

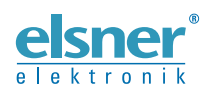

Installation und Einstellung

| 1.   | Siche                                | rheits- und Gebrauchshinweise                                          | 3   |  |  |
|------|--------------------------------------|------------------------------------------------------------------------|-----|--|--|
| 1.1. | Hinwe                                | ise zu Anlagen mit Automatikfunktionen                                 | . 3 |  |  |
| 2.   | Besch                                | nreibung                                                               | 4   |  |  |
| 3.   | Inbet                                | riebnahme                                                              | 5   |  |  |
| 3.1. | Gerät                                | am Bus adressieren                                                     | . 5 |  |  |
| 3.2. | . Sicherheitsfunktionen überwachen 5 |                                                                        |     |  |  |
| 4.   | Übert                                | ragungsprotokoll                                                       | 6   |  |  |
| 4.1. | Liste a                              | Iller Kommunikationsobjekte                                            | . 6 |  |  |
| 5.   | Einste                               | ellung der Parameter                                                   | 13  |  |  |
| 5.1. | Allgen                               | neine Einstellungen                                                    | 13  |  |  |
| 5.2. | Ausga                                | ing                                                                    | 13  |  |  |
|      | 5.2.1.                               | Kanal-Einstellungen – Antriebe                                         | 14  |  |  |
|      |                                      | 5.2.1.1. Steuerung (Antriebe)                                          | 16  |  |  |
|      |                                      | 5.2.1.2. Manuell                                                       | 24  |  |  |
|      |                                      | 5.2.1.3. Automatik – extern                                            | 25  |  |  |
|      |                                      | 5.2.1.4. Automatik – intern für Beschattungen (Antriebe)               | 25  |  |  |
|      |                                      | 5.2.1.5. Automatik für Fenster (Antriebe)                              | 30  |  |  |
|      |                                      | 5.2.1.6. Szenen (Antriebe)                                             | 34  |  |  |
|      |                                      | 5.2.1.7. Tastereingänge (Antriebe)                                     | 34  |  |  |
|      | 5.2.2.                               | Anschlussmöglichkeiten für Nullagesensoren                             | 41  |  |  |
|      | 5.2.3.                               | Kanal-Einstellungen – Schaltfunktionen                                 | 43  |  |  |
|      |                                      | 5.2.3.1. Verknüpfung (Schaltfunktionen)                                | 44  |  |  |
|      |                                      | 5.2.3.2. Ein-/Ausschaltverzögerung, Zeitschaltung (Schaltfunktionen) . | 44  |  |  |
|      |                                      | 5.2.3.3. Sperrfunktion (Schaltfunktionen)                              | 45  |  |  |
|      | 5.2.4.                               | Tastereingang (Schaltfunktionen)                                       | 46  |  |  |

Dieses Handbuch unterliegt Änderungen und wird an neuere Software-Versionen angepasst. Den Änderungsstand (Software-Version und Datum) finden Sie in der Fußzeile des Inhaltsverzeichnis.

Wenn Sie ein Gerät mit einer neueren Software-Version haben, schauen Sie bitte auf **www.elsner-elektronik.de** im Menübereich "Service", ob eine aktuellere Handbuch-Version verfügbar ist.

## Zeichenerklärungen für dieses Handbuch

| $\wedge$  | Sicherheitshinweis                                                                                                    |
|-----------|----------------------------------------------------------------------------------------------------|
|           | Sicherheitshinweis für das Arbeiten an elektrischen Anschlüssen,<br>Bauteilen etc.                                                                        |
| GEFAHR!   | weist auf eine unmittelbar gefährliche Situation hin, die zum Tod<br>oder zu schweren Verletzungen führt, wenn sie nicht gemieden<br>wird.                |
| WARNUNG!  | weist auf eine möglicherweise gefährliche Situation hin, die zum<br>Tod oder zu schweren Verletzungen führen kann, wenn sie nicht<br>gemieden wird.       |
| VORSICHT! | weist auf eine möglicherweise gefährliche Situation hin, die zu<br>geringfügigen oder leichten Verletzungen führen kann, wenn sie<br>nicht gemieden wird. |
| ACHTUNG!  | weist auf eine Situation hin, die zu Sachschäden führen kann,<br>wenn sie nicht gemieden wird.                                                            |
| ETS       | In den ETS-Tabellen sind die Voreinstellungen der Parameter durch eine Unterstreichung gekennzeichnet.                                                    |

# 1. Sicherheits- und Gebrauchshinweise

Installation, Prüfung, Inbetriebnahme und Fehlerbehebung dürfen nur von einer autorisierten Elektrofachkraft durchgeführt werden.

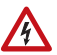

141

#### GEFAHR!

Lebensgefahr durch elektrische Spannung (Netzspannung)! Im Innern des Geräts befinden sich ungeschützte spannungsführende Teile.

• Untersuchen Sie das Gerät vor der Installation auf Beschädigungen. Nehmen Sie nur unbeschädigte Geräte in Betrieb.

• Halten Sie die vor Ort geltenden Richtlinien, Vorschriften und Bestimmungen für die elektrische Installation ein.

• Nehmen Sie das Gerät bzw. die Anlage unverzüglich außer Betrieb und sichern Sie sie gegen unbeabsichtigtes Einschalten, wenn ein gefahrloser Betrieb nicht mehr gewährleistet ist.

Verwenden Sie das Gerät ausschließlich für die Gebäudeautomation und beachten Sie die Gebrauchsanleitung. Unsachgemäße Verwendung, Änderungen am Gerät oder das Nichtbeachten der Bedienungsanleitung führen zum Erlöschen der Gewährleistungs- oder Garantieansprüche.

Betreiben Sie das Gerät nur als ortsfeste Installation, das heißt nur in montiertem Zustand und nach Abschluss aller Installations- und Inbetriebnahmearbeiten und nur im dafür vorgesehenen Umfeld.

Für Änderungen der Normen und Standards nach Erscheinen der Bedienungsanleitung ist Elsner Elektronik nicht haftbar.

## 1.1. Hinweise zu Anlagen mit Automatikfunktionen

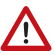

#### WARNUNG!

#### Verletzungsgefahr durch automatisch bewegte Komponenten! Durch die Automatiksteuerung können Anlagenteile anlaufen und

Personen in Gefahr bringen.

- Im Fahrbereich von elektromotorisch bewegten Teilen dürfen sich keine Personen aufhalten.
- Entsprechende Bauvorschriften einhalten.
- Sicherstellen, dass bei Aufenthalt außerhalb des Gebäudes nicht der Rückweg/Zugang versperrt wird (Gefahr des Aussperrens).
- Anlage bei Wartungs- und Reinigungsarbeiten fachgerecht außer Betrieb setzen.

Bei einem Stromausfall ist die Anlage nicht funktionsfähig. Daher sollten z. B. Beschattungen bei drohenden Witterungseinflüssen rechtzeitig in eine sichere Position gefah-

3

ren werden, insofern dies nicht durch die Automatikfunktion (Produktschutz) bereits geschehen ist.

Bei Wegfall der Versorgungsspannung wird der angeschlossene Antrieb abgeschaltet. Bei Wiederkehr der Versorgungsspannung bleibt der Verbraucher so lange abgeschaltet bis ein neuer Fahrbefehl vom Aktor empfangen wird.

Informationen zur Installation, Wartung, Entsorgung, zum Lieferumfang und den technischen Daten finden Sie in der Installationsanleitung.

# 2. Beschreibung

Der **Aktor KNX S1R-B4 compact** mit integrierter Fassadensteuerung hat einen Multifunktions-Ausgang, an dem entweder ein Antrieb mit Auf/Ab-Steuerung (Jalousie, Markise, Rollladen, Fenster) oder zwei schaltbare Geräte (Ein/Aus bei Licht und Lüftung) angeschlossen werden. Durch die potenzialfreie Ausführung des Ausgangs können auch andere Systeme angesteuert werden, z. B. über den Handtastereingang eines Motorsteuergeräts.

Die Automatik kann extern oder intern vorgegeben werden. Intern stehen zahlreiche Möglichkeiten für Sperrungen, Verriegelungen (z. B. Master–Slave) und Prioritäts-Festlegungen (z. B. Manuell–Automatik) zur Verfügung. Szenen können gespeichert und über den Bus abgerufen werden (Szenensteuerung mit 16 Szenen).

Für den Anschluss von Kontakten wie z. B. Tastern stehen 4 Binäreingänge zur Verfügung.

#### Funktionen:

- Potenzialfreier Multifunktions-Ausgang f
  ür einen Antrieb (Beschattung, Fenster) oder zwei schaltbare Ger
  äte (Licht, L
  üfter)
- 4 Binäreingänge
- Positionsrückmeldung (Fahrposition, bei Jalousien auch Lamellenposition)
- **Positionsspeicher** (Fahrposition) über 1-Bit-Objekt (Speicherung und Abruf z. B. über Taster)
- Parameter für die Berücksichtigung von **Totzeiten** von Antrieb und Mechanik
- Steuerung durch interne oder externe Automatik
- Integrierte Beschattungssteuerung mit Lamellennachführung nach Sonnenstand bei Jalousien
- **Szenensteuerung** für Fahrposition mit 16 Szenen (bei Jalousien auch Lamellenposition)
- Gegenseitige Verriegelung zweier Antriebe mithilfe von **Nulllagesensoren** verhindert Kollisionen z. B. von Beschattung und Fenster (Master–Slave)
- **Sperrobjekte und Alarmmeldungen** haben unterschiedliche Prioritäten, so dass Sicherheitsfunktionen immer Vorrang haben (z. B. Windsperre)
- Einstellung der **Priorität** von manueller oder Automatiksteuerung über Zeit oder Kommunikationsobjekt
- Kurzzeitbeschränkung (Fahrbefehl gesperrt) und 2 Fahrbeschränkungen

# 3. Inbetriebnahme

Die Konfiguration erfolgt mit der KNX-Software ab ETS 5. Die **Produktdatei** steht im ETS-Online-Katalog und auf der Homepage von Elsner Elektronik unter **www.elsner-elektronik.de** im Menübereich "Service" zum Download bereit.

Nach dem Anlegen der Busspannung befindet sich das Gerät ca. 5 Sekunden lang in der Initialisierungsphase. In dieser Zeit kann keine Information über den Bus empfangen oder gesendet werden.

## 3.1. Gerät am Bus adressieren

Das Gerät wird mit der physikalischen Adresse 15.15.255 ausgeliefert. Diese kann über die ETS geändert werden. Am Gerät befinden sich dafür ein Taster und eine Kontroll-LED.

# 3.2. Sicherheitsfunktionen überwachen

Bei KNX-Geräten mit Sicherheitsfunktionen (z. B. Wind- oder Regensperre) muss eine zyklische Überwachung der Sicherheitsobjekte eingerichtet werden.

Weitere Erläuterungen zur KNX-Integration finden Sie in den Handbuch-Kapiteln Übertragungsprotokoll und Einstellung der Parameter.

# 4. Übertragungsprotokoll

## 4.1. Liste aller Kommunikationsobjekte

#### Abkürzungen:

- L Lesen
- S Schreiben
- K Kommunikation
- Ü Übertragen

DPT Data Point Type

| Nr | Text                                                   | Funktion  | Flags | <b>DPT</b> Тур         | Größe   |
|----|--------------------------------------------------------|-----------|-------|------------------------|---------|
| 0  | Softwareversion                                        | auslesbar | L-K-  | [217.1]<br>DPT_Version | 2 Bytes |
| 1  | Kanal A - Status Automatik<br>oder Manuell             | Ausgang   | L-KÜ  | [1.1] DPT_Switch       | 1 Bit   |
| 2  | Kanal A - Manuell Langzeit                             | Eingang   | LSK-  | [1.8] DPT_UpDown       | 1 Bit   |
| 3  | Kanal A - Manuell Kurzzeit                             | Eingang   | LSK-  | [1.8] DPT_UpDown       | 1 Bit   |
| 4  | Kanal A - Manuell<br>Fahrposition                      | Eingang   | LSK-  | [5.1] DPT_Scaling      | 1 Byte  |
| 5  | Kanal A - Manuell<br>Lamellenposition                  | Eingang   | LSK-  | [5.1] DPT_Scaling      | 1 Byte  |
| 6  | Kanal A - Automatik<br>Langzeit                        | Eingang   | LSK-  | [1.8] DPT_UpDown       | 1 Bit   |
| 7  | Kanal A - Automatik<br>Kurzzeit                        | Eingang   | LSK-  | [1.8] DPT_UpDown       | 1 Bit   |
| 8  | Kanal A - Automatik<br>Fahrposition                    | Eingang   | LSK-  | [5.1] DPT_Scaling      | 1 Byte  |
| 9  | Kanal A - Automatik<br>Lamellenposition                | Eingang   | LSK-  | [5.1] DPT_Scaling      | 1 Byte  |
| 10 | Kanal A - Wechsel von<br>Manuell auf Automatik         | Eingang   | LSK-  | [1.1] DPT_Switch       | 1 Bit   |
| 11 | Kanal A - Automatik<br>Sperrobjekt                     | Eingang   | LSK-  | [1.1] DPT_Switch       | 1 Bit   |
| 12 | Kanal A - aktuelle<br>Fahrposition                     | Ausgang   | L-KÜ  | [5.1] DPT_Scaling      | 1 Byte  |
| 13 | Kanal A - aktuelle<br>Lamellenposition                 | Ausgang   | L-KÜ  | [5.1] DPT_Scaling      | 1 Byte  |
| 14 | Kanal A - Statusobjekt                                 | Ausgang   | L-KÜ  | [1.1] DPT_Switch       | 1 Bit   |
| 15 | Kanal A - Manuell<br>Positionsspeicher anfahren        | Eingang   | LSK-  | [1.1] DPT_Switch       | 1 Bit   |
| 16 | Kanal A - Manuell<br>Positionsspeicher<br>Lernobjekt 0 | Eingang   | LSK-  | [1.1] DPT_Switch       | 1 Bit   |

| Nr | Text                                                     | Funktion             | Flags | <b>DPT</b> Тур             | Größe   |
|----|----------------------------------------------------------|----------------------|-------|----------------------------|---------|
| 17 | Kanal A - Manuell<br>Positionsspeicher<br>Lernobjekt 1   | Eingang              | LSK-  | [1.1] DPT_Switch           | 1 Bit   |
| 18 | Kanal A - Automatik<br>Positionsspeicher anfahren        | Eingang              | LSK-  | [1.1] DPT_Switch           | 1 Bit   |
| 19 | Kanal A - Automatik<br>Positionsspeicher<br>Lernobjekt 0 | Eingang              | LSK-  | [1.1] DPT_Switch           | 1 Bit   |
| 20 | Kanal A - Automatik<br>Positionsspeicher<br>Lernobjekt 1 | Eingang              | LSK-  | [1.1] DPT_Switch           | 1 Bit   |
| 21 | Kanal A - Abruf /<br>Speicherung Szenen                  | Eingang              | LSK-  | [18.1]<br>DPT_SceneControl | 1 Byte  |
| 22 | Kanal A - Außentemperatur<br>Sperrobjekt                 | Eingang              | LSK-  | [1.1] DPT_Switch           | 1 Bit   |
| 23 | Kanal A - Außentemperatur<br>Sperre Messwert             | Eingang              | LSK-  | [9.1]<br>DPT_Value_Temp    | 2 Bytes |
| 24 | Kanal A - Außentemperatur<br>Sperre Status               | Ausgang              | L-KÜ  | [1.1] DPT_Switch           | 1 Bit   |
| 25 | Kanal A - Dämmerung<br>Objekt                            | Eingang              | LSK-  | [1.1] DPT_Switch           | 1 Bit   |
| 26 | Kanal A - Dämmerung<br>Messwert                          | Eingang              | LSK-  | [9.4]<br>DPT_Value_Lux     | 2 Bytes |
| 27 | Kanal A - Dämmerung<br>Status                            | Ausgang              | L-KÜ  | [1.1] DPT_Switch           | 1 Bit   |
| 28 | Kanal A - Uhrzeitsteuerung                               | Eingang              | LSK-  | [1.1] DPT_Switch           | 1 Bit   |
| 29 | Kanal A - Innentemperatur<br>Freigabe Objekt             | Eingang              | LSK-  | [1.1] DPT_Switch           | 1 Bit   |
| 30 | Kanal A - Innentemperatur<br>Freigabe Messwert           | Eingang              | LSK-  | [9.1]<br>DPT_Value_Temp    | 2 Bytes |
| 31 | Kanal A - Innentemperatur<br>Freigabe Sollwert           | Eingang              | LSK-  | [9.1]<br>DPT_Value_Temp    | 2 Bytes |
| 32 | Kanal A - Innentemperatur<br>Freigabe Status             | Ausgang              | L-KÜ  | [1.1] DPT_Switch           | 1 Bit   |
| 33 | Kanal A - Beschattung<br>Objekt                          | Eingang              | LSK-  | [1.1] DPT_Switch           | 1 Bit   |
| 34 | Kanal A - Beschattung<br>Helligkeit Messwert 1           | Eingang              | LSK-  | [9.4]<br>DPT_Value_Lux     | 2 Bytes |
| 35 | Kanal A - Beschattung<br>Helligkeit Messwert 2           | Eingang              | LSK-  | [9.4]<br>DPT_Value_Lux     | 2 Bytes |
| 36 | Kanal A - Beschattung<br>Helligkeit Messwert 3           | Eingang              | LSK-  | [9.4]<br>DPT_Value_Lux     | 2 Bytes |
| 37 | Kanal A - Beschattung<br>Grenzwert                       | Eingang /<br>Ausgang | LSKÜ  | [9.4]<br>DPT_Value_Lux     | 2 Bytes |

| Nr | Text                                                 | Funktion             | Flags | DPT Typ                      | Größe   |
|----|------------------------------------------------------|----------------------|-------|------------------------------|---------|
| 38 | Kanal A - Beschattung<br>Grenzwert 1 = +   0 = -     | Eingang              | LSK-  | [1.1] DPT_Switch             | 1 Bit   |
| 39 | Kanal A - Beschattung<br>Grenzwert +                 | Eingang              | LSK-  | [1.1] DPT_Switch             | 1 Bit   |
| 40 | Kanal A - Beschattung<br>Grenzwert -                 | Eingang              | LSK-  | [1.1] DPT_Switch             | 1 Bit   |
| 41 | Kanal A - Beschattung<br>Status                      | Ausgang              | L-KÜ  | [1.1] DPT_Switch             | 1 Bit   |
| 42 | Kanal A - Beschattung<br>Position Lernobjekt         | Eingang              | LSK-  | [1.1] DPT_Switch             | 1 Bit   |
| 43 | Kanal A - Azimut                                     | Eingang              | LSK-  | [9.7] DPT_Value_<br>Humidity | 2 Bytes |
| 44 | Kanal A - Elevation                                  | Eingang              | LSK-  | [9.7] DPT_Value_<br>Humidity | 2 Bytes |
| 45 | Kanal A - Kaltzuluft<br>Sperrobjekt                  | Eingang              | LSK-  | [1.1] DPT_Switch             | 1 Bit   |
| 46 | Kanal A - Kaltzuluft<br>Außentemperatur Messwert     | Eingang              | LSK-  | [9.1]<br>DPT_Value_Temp      | 2 Bytes |
| 47 | Kanal A - Kaltzuluft Sperre<br>Status                | Ausgang              | L-KÜ  | [1.1] DPT_Switch             | 1 Bit   |
| 48 | Kanal A - Zwangsbelüftung                            | Eingang              | LSK-  | [1.1] DPT_Switch             | 1 Bit   |
| 49 | Kanal A - Warmzuluft<br>Sperrobjekt                  | Eingang              | LSK-  | [1.1] DPT_Switch             | 1 Bit   |
| 50 | Kanal A - Warmzuluft<br>Innentemperatur Messwert     | Eingang              | LSK-  | [9.1]<br>DPT_Value_Temp      | 2 Bytes |
| 51 | Kanal A - Warmzuluft<br>Außentemperatur Messwert     | Eingang              | LSK-  | [9.1]<br>DPT_Value_Temp      | 2 Bytes |
| 52 | Kanal A - Warmzuluft<br>Sperre Sollwert              | Eingang              | LSK-  | [9.1]<br>DPT_Value_Temp      | 2 Bytes |
| 53 | Kanal A - Warmzuluft<br>Sperre Status                | Ausgang              | L-KÜ  | [1.1] DPT_Switch             | 1 Bit   |
| 54 | Kanal A - Innentemperatur<br>Öffnung Objekt          | Eingang              | LSK-  | [1.1] DPT_Switch             | 1 Bit   |
| 55 | Kanal A - Innentemperatur<br>Öffnung Messwert        | Eingang              | LSK-  | [9.1]<br>DPT_Value_Temp      | 2 Bytes |
| 56 | Kanal A - Innentemperatur<br>Öffnung Sollwert        | Eingang              | LSK-  | [9.1]<br>DPT_Value_Temp      | 2 Bytes |
| 57 | Kanal A - Innentemperatur<br>Öffnung Grenzwert       | Eingang /<br>Ausgang | LSKÜ  | [9.1]<br>DPT_Value_Temp      | 2 Bytes |
| 58 | Kanal A - Innentemperatur<br>Öffnung Grenzwert 1 = + | Eingang              | LSK-  | [1.1] DPT_Switch             | 1 Bit   |
| 59 | Kanal A - Innentemperatur<br>Öffnung Grenzwert +     | Eingang              | LSK-  | [1.1] DPT_Switch             | 1 Bit   |

| Nr | Text                                             | Funktion | Flags | DPT Typ                      | Größe   |
|----|--------------------------------------------------|----------|-------|------------------------------|---------|
| 60 | Kanal A - Innentemperatur<br>Öffnung Grenzwert - | Eingang  | LSK-  | [1.1] DPT_Switch             | 1 Bit   |
| 61 | Kanal A - Innentemperatur<br>Öffnung Status      | Ausgang  | L-KÜ  | [1.1] DPT_Switch             | 1 Bit   |
| 62 | Kanal A - Innenfeuchte<br>Öffnung Objekt         | Eingang  | LSK-  | [1.1] DPT_Switch             | 1 Bit   |
| 63 | Kanal A - Innenfeuchte<br>Öffnung Messwert       | Eingang  | LSK-  | [9.7] DPT_Value_<br>Humidity | 2 Bytes |
| 64 | Kanal A - Innenfeuchte<br>Öffnung Status         | Ausgang  | L-KÜ  | [1.1] DPT_Switch             | 1 Bit   |
| 65 | Kanal A - Nulllage erreicht                      | Eingang  | LSK-  | [1.1] DPT_Switch             | 1 Bit   |
| 66 | Kanal A - Nulllagesensor<br>gestört              | Ausgang  | L-KÜ  | [1.1] DPT_Switch             | 1 Bit   |
| 67 | Kanal A - Master Nulllage<br>Status              | Ausgang  | L-KÜ  | [1.1] DPT_Switch             | 1 Bit   |
| 68 | Kanal A - Master Nulllage<br>Befehl              | Ausgang  | L-KÜ  | [1.1] DPT_Switch             | 1 Bit   |
| 69 | Kanal A - Slave Nulllage<br>Status               | Eingang  | LSK-  | [1.1] DPT_Switch             | 1 Bit   |
| 70 | Kanal A - Master Nulllage<br>Status              | Eingang  | LSK-  | [1.1] DPT_Switch             | 1 Bit   |
| 71 | Kanal A - Master Nulllage<br>Befehl              | Eingang  | LSK-  | [1.1] DPT_Switch             | 1 Bit   |
| 72 | Kanal A - Slave Nulllage<br>Status               | Ausgang  | L-KÜ  | [1.1] DPT_Switch             | 1 Bit   |
| 73 | Kanal A - Antrieb fährt                          | Ausgang  | L-KÜ  | [1.1] DPT_Switch             | 1 Bit   |
| 74 | Kanal A - Störobjekt                             | Ausgang  | L-KÜ  | [1.1] DPT_Switch             | 1 Bit   |
| 75 | Kanal A - Sperre 1 -<br>Sperrobjekt              | Eingang  | LSK-  | [1.1] DPT_Switch             | 1 Bit   |
| 76 | Kanal A - Sperre 1 -<br>Windsperrobjekt          | Eingang  | LSK-  | [1.1] DPT_Switch             | 1 Bit   |
| 77 | Kanal A - Sperre 1 -<br>Windsperre Messwert      | Eingang  | LSK-  | [9.5]<br>DPT_Value_Wsp       | 2 Bytes |
| 78 | Kanal A - Sperre 1 -<br>Windsperre Status        | Ausgang  | L-KÜ  | [1.1] DPT_Switch             | 1 Bit   |
| 79 | Kanal A - Sperre 1 -<br>Regensperrobjekt         | Eingang  | LSK-  | [1.1] DPT_Switch             | 1 Bit   |
| 80 | Kanal A - Sperre 2 -<br>Sperrobjekt              | Eingang  | LSK-  | [1.1] DPT_Switch             | 1 Bit   |
| 81 | Kanal A - Sperre 2 -<br>Windsperrobjekt          | Eingang  | LSK-  | [1.1] DPT_Switch             | 1 Bit   |
| 82 | Kanal A - Sperre 2 -<br>Windsperre Messwert      | Eingang  | LSK-  | [9.5]<br>DPT_Value_Wsp       | 2 Bytes |

| Nr  | Text                                          | Funktion  | Flags | DPT Typ                | Größe   |
|-----|-----------------------------------------------|-----------|-------|------------------------|---------|
| 83  | Kanal A - Sperre 2 -<br>Windsperre Status     | Ausgang   | L-KÜ  | [1.1] DPT_Switch       | 1 Bit   |
| 84  | Kanal A - Sperre 2 -<br>Regensperrobjekt      | Eingang   | LSK-  | [1.1] DPT_Switch       | 1 Bit   |
| 85  | Kanal A - Sperre 3 -<br>Sperrobjekt           | Eingang   | LSK-  | [1.1] DPT_Switch       | 1 Bit   |
| 86  | Kanal A - Sperre 3 -<br>Windsperrobjekt       | Eingang   | LSK-  | [1.1] DPT_Switch       | 1 Bit   |
| 87  | Kanal A - Sperre 3 -<br>Windsperre Messwert   | Eingang   | LSK-  | [9.5]<br>DPT_Value_Wsp | 2 Bytes |
| 88  | Kanal A - Sperre 3 -<br>Windsperre Status     | Ausgang   | L-KÜ  | [1.1] DPT_Switch       | 1 Bit   |
| 89  | Kanal A - Sperre 3 -<br>Regensperrobjekt      | Eingang   | LSK-  | [1.1] DPT_Switch       | 1 Bit   |
| 90  | Kanal A - Sperre 4 -<br>Sperrobjekt           | Eingang   | LSK-  | [1.1] DPT_Switch       | 1 Bit   |
| 91  | Kanal A - Sperre 4 -<br>Windsperrobjekt       | Eingang   | LSK-  | [1.1] DPT_Switch       | 1 Bit   |
| 92  | Kanal A - Sperre 4 -<br>Windsperre Messwert   | Eingang   | LSK-  | [9.5]<br>DPT_Value_Wsp | 2 Bytes |
| 93  | Kanal A - Sperre 4 -<br>Windsperre Status     | Ausgang   | L-KÜ  | [1.1] DPT_Switch       | 1 Bit   |
| 94  | Kanal A - Sperre 4 -<br>Regensperrobjekt      | Eingang   | LSK-  | [1.1] DPT_Switch       | 1 Bit   |
| 95  | Kanal A - Sperre 5 -<br>Sperrobjekt           | Eingang   | LSK-  | [1.1] DPT_Switch       | 1 Bit   |
| 96  | Kanal A - Sperre 5 -<br>Windsperrobjekt       | Eingang   | LSK-  | [1.1] DPT_Switch       | 1 Bit   |
| 97  | Kanal A - Sperre 5 -<br>Windsperre Messwert   | Eingang   | LSK-  | [9.5]<br>DPT_Value_Wsp | 2 Bytes |
| 98  | Kanal A - Sperre 5 -<br>Windsperre Status     | Ausgang   | L-KÜ  | [1.1] DPT_Switch       | 1 Bit   |
| 99  | Kanal A - Sperre 5 -<br>Regensperrobjekt      | Eingang   | LSK-  | [1.1] DPT_Switch       | 1 Bit   |
| 100 | Kanal A - Fahrbeschränkung<br>1 - Sperrobjekt | Eingang   | LSK-  | [1.1] DPT_Switch       | 1 Bit   |
| 101 | Kanal A - Fahrbeschränkung<br>2 - Sperrobjekt | Eingang   | LSK-  | [1.1] DPT_Switch       | 1 Bit   |
| 102 | Kanal A -<br>Kurzzeitbeschränkung             | Eingang   | LSK-  | [1.1] DPT_Switch       | 1 Bit   |
| 103 | Kanal A1 - Schalten                           | Eingang   | LSK-  | [1.1] DPT_Switch       | 1 Bit   |
| 104 | Kanal A1 - Rückmeldung                        | Ausgang   | L-KÜ  | [1.1] DPT_Switch       | 1 Bit   |
| 105 | Kanal A1 - Status                             | auslesbar | L-K-  | [1.1] DPT_Switch       | 1 Bit   |
| 106 | Kanal A1 - Sperrobjekt                        | Eingang   | LSK-  | [1.1] DPT_Switch       | 1 Bit   |

| Nr  | Text                                               | Funktion             | Flags | DPT Typ                       | Größe   |
|-----|----------------------------------------------------|----------------------|-------|-------------------------------|---------|
| 107 | Kanal A1 -<br>Treppenlichtfunktion Start           | Eingang              | -SK-  | [1.10] DPT_Start              | 1 Bit   |
| 108 | Kanal A1 -<br>Treppenlichtfunktion Start/<br>Stopp | Eingang              | LSK-  | [1.10] DPT_Start              | 1 Bit   |
| 109 | Kanal A1 - Verknüpfung                             | Eingang              | LSK-  | [1.2] DPT_Bool                | 1 Bit   |
| 110 | Kanal A1 - Abruf /<br>Speicherung Szenen           | Eingang              | LSK-  | [18.1]<br>DPT_SceneControl    | 1 Byte  |
| 111 | Kanal A2 - Schalten                                | Eingang              | LSK-  | [1.1] DPT_Switch              | 1 Bit   |
| 112 | Kanal A2 - Rückmeldung                             | Ausgang              | L-KÜ  | [1.1] DPT_Switch              | 1 Bit   |
| 113 | Kanal A2 - Status                                  | auslesbar            | L-K-  | [1.1] DPT_Switch              | 1 Bit   |
| 114 | Kanal A2 - Sperrobjekt                             | Eingang              | LSK-  | [1.1] DPT_Switch              | 1 Bit   |
| 115 | Kanal A2 -<br>Treppenlichtfunktion Start           | Eingang              | -SK-  | [1.10] DPT_Start              | 1 Bit   |
| 116 | Kanal A2 -<br>Treppenlichtfunktion Start/<br>Stop  | Eingang              | LSK-  | [1.10] DPT_Start              | 1 Bit   |
| 117 | Kanal A2 - Verknüpfung                             | Eingang              | LSK-  | [1.2] DPT_Bool                | 1 Bit   |
| 118 | Kanal A2 - Abruf /<br>Speicherung Szenen           | Eingang              | LSK-  | [18.1]<br>DPT_SceneControl    | 1 Byte  |
| 119 | Kanal A - Lokalbedienung<br>Sperrobjekt            | Eingang              | LSK-  | [1.1] DPT_Switch              | 1 Bit   |
| 120 | Eingang 1 - Langzeit                               | Eingang /<br>Ausgang | LSKÜ  | [1.8] DPT_UpDown              | 1 Bit   |
| 121 | Eingang 1 - Kurzzeit                               | Ausgang              | L-KÜ  | [1.8] DPT_UpDown              | 1 Bit   |
| 122 | Eingang 1 - Schalten                               | Eingang /<br>Ausgang | LSKÜ  | [1.1] DPT_Switch              | 1 Bit   |
| 123 | Eingang 1 - Dimmen relativ                         | Eingang /<br>Ausgang | LSKÜ  | [3.7] DPT_Control_<br>Dimming | 4 Bit   |
| 124 | Eingang 1 - Wertgeber 8 Bit                        | Ausgang              | L-KÜ  | [5] 5.xxx                     | 1 Byte  |
| 125 | Eingang 1 - Wertgeber<br>Temperatur                | Ausgang              | L-KÜ  | [9.1]<br>DPT_Value_Temp       | 2 Bytes |
| 126 | Eingang 1 - Wertgeber<br>Helligkeit                | Ausgang              | L-KÜ  | [9.4]<br>DPT_Value_Lux        | 2 Bytes |
| 127 | Eingang 1 - Szene                                  | Ausgang              | L-KÜ  | [18.1]<br>DPT_SceneControl    | 1 Byte  |
| 128 | Eingang 1 - Sperrobjekt                            | Eingang              | LSK-  | [1.1] DPT_Switch              | 1 Bit   |
| 133 | Eingang 2 - Langzeit                               | Eingang /<br>Ausgang | LSKÜ  | [1.8] DPT_UpDown              | 1 Bit   |
| 134 | Eingang 2 - Kurzzeit                               | Ausgang              | L-KÜ  | [1.8] DPT_UpDown              | 1 Bit   |
| 135 | Eingang 2 - Schalten                               | Eingang /<br>Ausgang | LSKÜ  | [1.1] DPT_Switch              | 1 Bit   |
| 136 | Eingang 2 - Dimmen relativ                         | Eingang /<br>Ausgang | LSKÜ  | [3.7] DPT_Control_<br>Dimming | 4 Bit   |

| Nr  | Text                                | Funktion             | Flags | DPT Typ                       | Größe   |
|-----|-------------------------------------|----------------------|-------|-------------------------------|---------|
| 137 | Eingang 2 - Wertgeber 8 Bit         | Ausgang              | L-KÜ  | [5] 5.xxx                     | 1 Byte  |
| 138 | Eingang 2 - Wertgeber<br>Temperatur | Ausgang              | L-KÜ  | [9.1]<br>DPT_Value_Temp       | 2 Bytes |
| 139 | Eingang 2 - Wertgeber<br>Helligkeit | Ausgang              | L-KÜ  | [9.4]<br>DPT_Value_Lux        | 2 Bytes |
| 140 | Eingang 2 - Szene                   | Ausgang              | L-KÜ  | [18.1]<br>DPT_SceneControl    | 1 Byte  |
| 141 | Eingang 2 - Sperrobjekt             | Eingang              | LSK-  | [1.1] DPT_Switch              | 1 Bit   |
| 154 | Eingang 3 - Langzeit                | Eingang /<br>Ausgang | LSKÜ  | [1.8] DPT_UpDown              | 1 Bit   |
| 155 | Eingang 3 - Kurzzeit                | Ausgang              | L-KÜ  | [1.8] DPT_UpDown              | 1 Bit   |
| 156 | Eingang 3 - Schalten                | Eingang /<br>Ausgang | LSKÜ  | [1.1] DPT_Switch              | 1 Bit   |
| 157 | Eingang 3 - Dimmen relativ          | Eingang /<br>Ausgang | LSKÜ  | [3.7] DPT_Control_<br>Dimming | 4 Bit   |
| 158 | Eingang 3 - Wertgeber 8 Bit         | Ausgang              | L-KÜ  | [5] 5.xxx                     | 1 Byte  |
| 159 | Eingang 3 - Wertgeber<br>Temperatur | Ausgang              | L-KÜ  | [9.1]<br>DPT_Value_Temp       | 2 Bytes |
| 160 | Eingang 3 - Wertgeber<br>Helligkeit | Ausgang              | L-KÜ  | [9.4]<br>DPT_Value_Lux        | 2 Bytes |
| 161 | Eingang 3 - Szene                   | Ausgang              | L-KÜ  | [18.1]<br>DPT_SceneControl    | 1 Byte  |
| 162 | Eingang 3 - Sperrobjekt             | Eingang              | LSK-  | [1.1] DPT_Switch              | 1 Bit   |
| 163 | Eingang 4 - Langzeit                | Eingang /<br>Ausgang | LSKÜ  | [1.8] DPT_UpDown              | 1 Bit   |
| 164 | Eingang 4 - Kurzzeit                | Ausgang              | L-KÜ  | [1.8] DPT_UpDown              | 1 Bit   |
| 165 | Eingang 4 - Schalten                | Eingang /<br>Ausgang | LSKÜ  | [1.1] DPT_Switch              | 1 Bit   |
| 166 | Eingang 4 - Dimmen relativ          | Eingang /<br>Ausgang | LSKÜ  | [3.7] DPT_Control_<br>Dimming | 4 Bit   |
| 167 | Eingang 4 - Wertgeber 8 Bit         | Ausgang              | L-KÜ  | [5] 5.xxx                     | 1 Byte  |
| 168 | Eingang 4 - Wertgeber<br>Temperatur | Ausgang              | L-KÜ  | [9.1]<br>DPT_Value_Temp       | 2 Bytes |
| 169 | Eingang 4 - Wertgeber<br>Helligkeit | Ausgang              | L-KÜ  | [9.4]<br>DPT_Value_Lux        | 2 Bytes |
| 170 | Eingang 4 - Szene                   | Ausgang              | L-KÜ  | [18.1]<br>DPT_SceneControl    | 1 Byte  |
| 171 | Eingang 4 - Sperrobjekt             | Eingang              | LSK-  | [1.1] DPT_Switch              | 1 Bit   |

# 5. Einstellung der Parameter

Die Voreinstellungen der Parameter sind durch eine Unterstreichung gekennzeichnet.

## 5.1. Allgemeine Einstellungen

Stellen Sie hier zunächst die allgemeinen Parameter für die Buskommunikation ein (Telegrammrate, Sendeverzögerungen). Zusätzlich können Sie angeben, ob bei der Programmierung von Szenen alle oder nur die geänderten Einstellungen auf den Bus übertragen werden (siehe auch *Parameter "Übernehme bei Programmierung"* unten).

| Maximale Telegrammrate                                                        | 1 • 2 • <u>5</u> • 10 • 20 <u>Telegramme pro Sekunde</u> |
|-------------------------------------------------------------------------------|----------------------------------------------------------|
| Sendeverzögerung der Schalt- und Status-<br>Ausgänge nach Spannungswiederkehr | <u>5 s</u> 2 h                                           |
| Bei der Verwendung von Szenen:                                                |                                                          |
| Übernehme bei Programmierung                                                  | alle Parameter • nur geänderte Parameter                 |

## Parameter "Übernehme bei Programmierung"

Wenn "alle Parameter" ausgewählt ist, werden die im Gerät hinterlegten Werte (z. B. Positionen) auf jeden Fall durch den ETS-Download überschrieben.

Bei der Auswahl "nur geänderte Parameter" werden nur die Parameter im Gerät überschrieben, die *in der ETS* im Vergleich zum vorhergehenden Download geändert wurden.

Dadurch bleiben zum Beispiel Fahrpositionen erhalten, die vom Nutzer mit der Speicherfunktion über den Bus hinterlegt wurden. Wird ein Wert über den Bus geändert (nicht in der ETS!) dann bleibt dieser Wert mit "nur geänderte Parameter" erhalten.

## 5.2. Ausgang

Hier geben Sie an, was am Ausgangs-Kanal angeschlossen ist.

| Betriebsart     |                                                                                      |
|-----------------|--------------------------------------------------------------------------------------|
| Kanal A steuert | • <u>Jalousie</u><br>• Rollladen<br>• Markise<br>• Fenster<br>• 2fach Schaltfunktion |

Daraufhin erscheinen die Einstellungsmöglichkeiten:

#### Einstellungen für Antriebe (Kanal A):

- Allgemeine Vorgaben für den angeschlossenen Antrieb (siehe Kanal-Einstellungen – Antriebe, Seite 14)
- Steuerungsfunktionen: Fahrbereichsbegrenzung, Sperren, Art der Automatik (siehe *Steuerung (Antriebe)*, Seite 16)

- Automatikfunktionen: Automatik kann extern oder intern vorgegeben werden (siehe Automatik – intern für Beschattungen (Antriebe), Seite 25 bzw. Automatik für Fenster (Antriebe), Seite 30)
- Szenen: Fahrpositionen (siehe Szenen (Antriebe), Seite 34)
- Tastereingänge: Konfiguration als Aktortaster, Bustaster oder f
  ür Nulllagesensor (siehe Tastereingänge (Antriebe), Seite 34)

#### Einstellungen für Schaltfunktionen (Kanal wird in zwei Schalter aufgeteilt A1|A2):

- Allgemeine Vorgaben f
  ür die Schaltfunktion (siehe Kanal-Einstellungen – Schaltfunktionen, Seite 43)
- Verknüpfung verschiedener Kommunikationsobjekte (siehe Verknüpfung (Schaltfunktionen), Seite 44)
- Ein-/Ausschaltverzögerungen bzw. Zeitschaltung (siehe Ein-/Ausschaltverzögerung, Zeitschaltung (Schaltfunktionen), Seite 44)
- Sperrfunktion (siehe Sperrfunktion (Schaltfunktionen), Seite 45)
- Tastereingang: Konfiguration als Aktortaster oder Bustaster (siehe Tastereingang (Schaltfunktionen), Seite 46)

## 5.2.1. Kanal-Einstellungen – Antriebe

Wenn am Ausgangs-Kanal ein Antrieb angeschlossen ist, stellen Sie hier zunächst die allgemeinen Vorgaben für den Antrieb ein.

#### Fahrrichtung:

Auf-/Abwärts, Ein-/Ausfahren, Öffnen/Schließen können vertauscht werden.

| AUF-/ABWÄRTS vertauschen               | nein • ja |
|----------------------------------------|-----------|
| (Jalousie, Rollladen)                  |           |
| EIN-/AUSFAHREN vertauschen (Markise)   |           |
| ÖFFNEN/SCHLIEßEN vertauschen (Fenster) |           |

#### Laufzeit:

Die Laufzeit zwischen den Endlage ist die Basis für das Anfahren von Zwischenpositionen (z. B. bei Fahrbereichsgrenzen und Szenen). Geben Sie die Laufzeit numerisch ein (in Sekunden).

| Laufzeit ABWÄRTS in s<br>( <i>Jalousie, Rollladen</i> )<br>Laufzeit AUSFAHREN in s ( <i>Markise</i> )<br>Laufzeit ÖFFNEN in s ( <i>Fenster</i> )     | 1 320; <u>60</u> |
|----------------------------------------------------------------------------------------------------|------------------|
| Laufzeit AUFWÄRTS in s<br>( <i>Jalousie, Rollladen</i> )<br>Laufzeit EINFAHREN in s ( <i>Markise</i> )<br>Laufzeit SCHLIEßEN in s ( <i>Fenster</i> ) | 1 320; <u>65</u> |

Wenn beim Anfahren des Behangs eine Totzeit beachtet werden muss, dann kann diese hier manuell eingegeben werden oder automatisch ermittelt werden. Beachten Sie die Herstellerangeben des Behangs.

| Totzeiten verwenden                                                                         | • <u>nein</u><br>• ja, manuell eingeben |
|---------------------------------------------------------------------------------------------|-----------------------------------------|
| bei Positionsfahrt aus geschlossener<br>Position in 10 ms <i>(nur bei man. Eingabe)</i>     | <u>0</u> 600                            |
| bei Positionsfahrt aus allen anderen<br>Positionen in 10 ms <i>(nur bei man. Eingabe)</i>   | <u>0</u> 600                            |
| bei Lamellenbewegung aus geschlossener<br>Position in 10 ms ( <i>nur bei man. Eingabe</i> ) | <u>0</u> 600                            |
| bei Bewegung mit Richtungswechsel<br>in 10 ms ( <i>nur bei man. Eingabe)</i>                | <u>0</u> 600                            |
| bei Lamellenbewegung aus allen anderen<br>Positionen in 10 ms <i>(nur bei man. Eingabe)</i> | <u>0</u> 600                            |

#### Laufzeit Nulllage und Schritt-Einstellung Lamellen:

#### (Nur bei Jalousien)

Über die Laufzeit, die der Antrieb in der Nulllage (d. h. nach Erreichen der oberen Endlage) weiterfährt, können unterschiedliche Behanglängen oder Montagepositionen der Endlageschalter ausgeglichen werden. Die Beschattungen einer Fassade werden durch das Anpassen der Nulllagelaufzeiten alle komplett eingefahren und ergeben somit ein besseres Gesamtbild.

Schrittzeit x Schrittzahl ergibt die Wendezeit der Lamellen.

| Laufzeit Nulllage in 0,1 s | <u>0</u> 255     |
|----------------------------|------------------|
| Schrittzeit in 10 ms       | 1 100; <u>20</u> |
| Schrittzahl Lamellen       | 1 255; <u>5</u>  |

Wenn der Kurzzeitbefehl bei Jalousien (Schrittbefehl) nur zur Lamellenverstellung, nicht aber zur Positionierung des Behangs verwendet werden soll, wird der folgende Parameter auf "Ja" gestellt. Der Parameter erscheint nur bei Jalousien.

| Schrittbefehle nur zur Lamellenverstellung | nein•ja |
|--------------------------------------------|---------|
| zulassen                                   |         |

#### Pausenzeit:

Die benötigten Pausenzeiten bei Richtungswechsel des Antriebs sollten entsprechend den Vorgaben des Motorenherstellers eingestellt werden.

| Pausenzeit für Richtungswechsel | 5 100; 10 |
|---------------------------------|-----------|
| in 0,1 s                        |           |

#### Referenzfahrt:

Durch das regelmäßige Anfahren der beiden Endlagen werden Laufzeit und Nulllage wieder justiert. Darum kann hier eingestellt werden nach wie vielen Fahrbewegungen vor einer Positionsfahrt eine Referenzfahrt durchgeführt werden soll. Die Referenzfahrt erfolgt immer in Richtung der sicheren Position (einfahren bei Beschattungen, schließen bei Fenstern).

| Referenzfahrt durchführen                             | <u>nein</u> ∙ja  |
|-------------------------------------------------------|------------------|
|                                                       |                  |
| Referenzfahrt durchführen                             | ja               |
| bei mehr als<br>Fahrten vor einer Auto.positionsfahrt | 1 255; <u>10</u> |

#### Lamellenwendung:

(Nur bei Jalousien)

Die Lamellenwendung sollte entsprechend den Vorgaben des Motorenherstellers eingestellt werden.

| Lamellen wenden | • <u>nie</u><br>• nur nach Positionsfahrt |
|-----------------|-------------------------------------------|
|                 | <ul> <li>nach jeder Fahrt</li> </ul>      |

#### Statusobjekt und Antriebsposition:

Status und aktuelle Position können auf den Bus gesendet werden. Das Statusobjekt zeigt durch Senden von 1 an, dass die eingefahrene bzw. geschlossene Position verlassen wurde und eignet sich z. B. zur Überwachung von Fenstern.

Die exakte Antriebsposition kann bei Bedarf auf den Bus gesendet werden. Die einstellbare Verzögerung sorgt dafür, dass bei einer längeren Fahrt nicht zu viele Datenpakete den Bus blockieren. Zusätzlich kann die Position zyklisch gesendet werden.

| Statusobjekt verwenden                                                        | <u>nein</u> ● ja                 |
|-------------------------------------------------------------------------------|----------------------------------|
| Rückmeldung Antriebsposition verwenden                                        | <u>nein</u> •ja                  |
| Sendeverzögerung der Position nach<br>Änderung in 0,1 s (nur bei Rückmeldung) | 050; <u>10</u>                   |
| Antriebsposition zyklisch senden<br>(nur bei Rückmeldung)                     | <u>nein</u> • 5 s • 10 s • • 2 h |

#### Szenen:

Hier wird das Szenen-Menü für diesen Ausgangs-Kanal aktiviert.

| Szenen verwenden | <u>nein</u> • ja |
|------------------|------------------|
|------------------|------------------|

Siehe Szenen (Antriebe), Seite 34.

## 5.2.1.1. Steuerung (Antriebe)

Stellen Sie hier das Verhalten des Antriebs ein.

#### Fahrbereichsgrenze:

Die Fahrbereichsgrenze wird verwendet um zu vermeiden, dass zwei Einrichtungen kollidieren (z. B. eine Markise und ein sich öffnendes Fenster).

Von zwei Antrieben erhält einer den Vorrang und wird als Master parametriert, der andere als Slave. Durch Nulllagesensoren kennen beide Aktoren den momentanen eignen Status und den des anderen. Dieser ist entweder "in sicherer Position" oder "nicht in sicherer Position". Die sichere Position ist erreicht, wenn sich der Antrieb in einem Bereich befindet, wo keine Kollision möglich ist (dies könnte bei einer Markise z. B. 0 bis 30 % ausgefahren sein). Um die sichere Position des Antriebs zu melden kann an den Eingängen des Aktors ein Nulllagesensor (z. B. Endlageschalter oder Lichtschranke) angeschlossen werden (dieser muss im Beispiel, wenn die Markise als Slave nur 30% geöffnet sein darf, bei Position 31% montiert werden), oder der Aktor erhält die Meldung seines Nulllagesensors über den Bus (siehe Grafiken im Kapitel Anschlussmöglichkeiten für Nulllagesensoren im allgemeinen Teil).

Bevor der Antrieb des Master-Aktors gefahren wird, erhält der Slave-Aktor den Befehl, seinen Antrieb in die sichere Position zu fahren. Der Slave-Antrieb bleibt daraufhin in sicherer Position, bzw. er fährt zurück, wenn er sich nicht im sicheren Bereich befindet.

Durch das Kommunikationsobjekt "Slave Nulllage Status" ist dem Master-Aktor bekannt, ob sich der am Slave-Aktor angeschlossene Antrieb bereits in sicherer Position befindet (dann fährt der Master sofort) oder nicht (dann wartet er). Erst wenn dem Master-Aktor die Meldung vorliegt, dass der Slave-Antrieb sich in sicherer Position befindet, fährt er seinen Antrieb über die eigene sichere Position hinaus.

Ein Beispiel:

Das Lüften über ein Fenster soll Vorrang vor der Beschattung durch eine Markise haben. Das Fenster wird darum als Master, die Markise als Slave parametriert. Beide verfügen über einen Nulllagesensor, der meldet ob sich der Antrieb in sicherer Position befindet oder nicht.

Nun ist die Markise ausgefahren und das Fenster soll geöffnet werden. Das Fenster kennt den Status der Markise ("nicht sichere Position") und gibt darum einen Master-Befehl an die Markise weiter, für die Markise das Signal, ein Stück weit einzufahren. Hat die Markise die sichere Position erreicht, erfolgt eine entsprechende Rückmeldung vom Nulllagesensor der Beschattung. Erst jetzt öffnet das Fenster.

Master und Slave tauschen regelmäßig ihre Position aus ("sicher" oder "nicht sicher"). Wie oft die Information abgefragt wird, lässt sich mit dem Überwachungszeitraum einstellen. Die hier gewählte Zeit sollte kürzer sein als die Zeit, die der überwachte Antrieb benötigt, um von der Grenze des sicheren Bereichs (letzte gemeldete sichere Position) in eine Position zu fahren, in der Kollisionsgefahr besteht.

Bei Nichterhalt eines Master/Slave-Status- oder Nulllageobjekts fährt der Antrieb in die sichere Position, ebenso bei Busspannungsausfall oder bei Störmeldung vom Nulllagesensor (gilt für die Parametrierung als Master und als Slave).

Ohne Fahrbereichsbegrenzung:

| Fahrbereichsbegrenzung verwenden                                | nein                                                                                                    |
|-----------------------------------------------------------------|----------------------------------------------------------------------------------------------------|
| Verhalten bei Busspannungswiederkehr<br>und nach Programmierung | <ul> <li>keine Aktion</li> <li>Aufwärts-Befehl (bzw. Einfahr/Schließen)</li> <li>Abwärts-Befehl (bzw. Ausfahr/Öffnen)</li> </ul> |

Mit Fahrbereichsbegrenzung:

Stellen Sie ein, ob der Nulllagesensor des Antriebs direkt am Aktor angeschlossen ist (Eingangskanal) oder die Nulllage über den Bus empfangen wird (Kommunikationsobjekt).

| Fahrbereichsbegrenzung verwenden | ja                                                                                                    |
|----------------------------------|----------------------------------------------------------------------------------------------------|
| Nulllagesensor                   | <ul> <li><u>mittels Kommunikationsobjekt</u></li> <li>mittels Eingangskanal</li> <li>nicht verwenden</li> </ul> |
| Aktor ist                        | Master • Slave                                                                                                  |

#### Aktor als Master:

Bei Nichterhalt von Slave-Status-Objekt in sichere Position fahren.

| Aktor ist                                                             | Master           |
|-----------------------------------------------------------------------|------------------|
| Sendewiederholung für Master-Befehle in s                             | 1 255; <u>10</u> |
| Überwachungszeitraum für Slave-Status-<br>(und Nulllage-) Objekt in s | 1 255; <u>10</u> |

#### Aktor als Slave:

Bei Nichterhalt von Master-Status-Objekt in sichere Position fahren.

| Aktor ist                                                               | Slave            |
|-------------------------------------------------------------------------|------------------|
| Sendewiederholung für Slave-Befehle in s                                | 1 255; <u>10</u> |
| Überwachungszeitraum für Master-Status-<br>(und Nulllage-) Objekt in s  | 1 255; <u>10</u> |
| Fahrposition für Slave in % wenn<br>Eingang "Master Nulllagebefehl" = 1 | <u>0</u> 100     |

#### Richtung der Referenzfahrt:

Bei Fahrbereichsbegrenzungen ist die Richtung der Referenzfahrt festgelegt (sichere Position). Ohne Fahrbereichsbegrenzung kann die Richtung eingestellt werden.

| Richtung der Referenzfahrt | <ul> <li>in sichere Position</li> <li>in geschlossene Position<br/>(Beschattung ausfahren)</li> <li>in geöffnete Position (Fenster)</li> <li>kürzester Weg</li> </ul> |
|----------------------------|----------------------------------------------------------------------------------------------------|
|----------------------------|----------------------------------------------------------------------------------------------------|

#### Sperrobjekte:

Der Ausgangs-Kanal kann bei Regen, Wind oder anderen Ereignissen gesperrt werden. Die manuelle Bedienung ist dann nicht möglich. Die Sperren und die Überwachung werden zunächst hier konfiguriert. Zur Einstellung der einzelnen Sperren erscheinen daraufhin separate Menüpunkte "Sperre X" (siehe Kapitel *Sperren – Sperrobjekte*, Seite 21, *Sperren – Windsperre*, Seite 21 und *Sperren – Regensperre*, Seite 23).

| Sperre 1 verwenden (Priorität hoch)                                                                      | • <u>nein</u><br>• ja, mit Sperrobjekt<br>• ja, als Windsperre<br>• ja, als Regensperre                                                                                                    |
|----------------------------------------------------------------------------------------------------|----------------------------------------------------------------------------------------------------|
| Sperre 2 verwenden                                                                                       | <ul> <li><u>nein</u></li> <li>ja, mit Sperrobjekt</li> <li>ja, als Windsperre</li> <li>ja, als Regensperre</li> </ul>                                                                                        |
| Sperre 3 verwenden                                                                                       | • <u>nein</u><br>• ja, mit Sperrobjekt<br>• ja, als Windsperre<br>• ja, als Regensperre                                                                                                    |
| Sperre 4 verwenden                                                                                       | <ul> <li><u>nein</u></li> <li>ja, mit Sperrobjekt</li> <li>ja, als Windsperre</li> <li>ja, als Regensperre</li> </ul>                                                                                        |
| Sperre 5 verwenden (Priorität niedrig)                                                                   | <ul> <li><u>nein</u></li> <li>ja, mit Sperrobjekt</li> <li>ja, als Windsperre</li> <li>ja, als Regensperre</li> </ul>                                                                                        |
| Vorrang hat                                                                                              | • <u>Sperre 5 vor Manuell</u><br>• Manuell vor Sperre 5                                                                                                    |
| Überwachung der Sperrobjekte verwenden                                                                   | <u>Nein</u> • Ja                                                                                                    |
| Überwachungszeitraum für Sperrobjekte (wenn Überwachung der Sperrobjekte verwendet wird)                 | 5s • 2 h; <u>5 min</u>                                                                                                    |
| Verhalten bei Nichterhalt eines<br>Sperrobjekts<br>(wenn Überwachung der Sperrobjekte<br>verwendet wird) | • <u>Stopp</u><br>• Aufwärts-Befehl • Abwärts-Befehl<br>( <i>Jalousie/Rollladen</i> )<br>• Einfahr-Befehl • Ausfahr-Befehl<br>( <i>Markise</i> )<br>• Schließen-Befehl • Öffnen-Befehl<br>( <i>Fenster</i> ) |

Die Prioritäten der Sperrobjekte entsprechen der aufgeführten Reihenfolge (Sperre 1 hat die höchste Priorität, Sperre 5 die niedrigste).

#### Fahrbeschränkung 1/2 verwenden:

Hier werden die Fahrbeschränkungen aktiviert, die dann in einem eigenen Menüpunkt konfiguriert werden. Siehe "Fahrbeschränkungen" auf Seite 23.

#### Kurzzeitbeschränkung (für Jalousien):

Bei aktiver Kurzzeitbeschränkung sind manuell nur noch Kurzzeit-Fahrbefehle möglich. Bei gleichzeitiger Aktivierung der Funktion "Schrittbefehle nur zur Lamellenverstellung zulassen" (siehe Kanal-Einstellungen – Antriebe, Seite 14) können von Hand nur noch die Lamellen verstellt werden, nicht mehr die Fahrposition der Jalousie. Die Beschränkung ist aktiv bei Objektwert 1.

| Kurzzeitbeschränkung verwenden                                                                                        | <u>nein</u> •ja |
|----------------------------------------------------------------------------------------------------|-----------------|
| Wert des Objektes vor 1. Kommunikation<br>und Busspannungswiederkehr<br>(wenn Kurzzeitbeschränkung verwendet<br>wird) | <u>0</u> • 1    |

#### Automatik-Reset:

Durch eine manuelle Bedienung wird die Automatik des Antriebs deaktiviert. Hier wird eingestellt, wann die Automatik wieder aktiviert wird.

| Manuell wechselt auf Automatik nach                                                    | <ul> <li>Ablauf einer Wartezeit</li> <li><u>Erhalt eines Objekts</u></li> <li>Erhalt eines Objekts oder Ablauf einer<br/>Wartezeit</li> </ul> |
|----------------------------------------------------------------------------------------|----------------------------------------------------------------------------------------------------|
| Wartezeit in min<br>(wenn "Ablauf einer Wartezeit" gewählt<br>wurde)                   | 1255; <u>20</u>                                                                                                    |
| Wechsel auf Automatik bei Objektwert<br>(wenn "Erhalt eines Objekts" gewählt<br>wurde) | 0 • <u>1</u> • 0 oder 1                                                                                                    |

#### Automatik-Sperrobjekt:

Mit dem Automatik-Sperrobjekt kann die Automatik kurzfristig deaktiviert werden (z. B. bei Anwesenheit oder während Vorträgen in Konferenzräumen).

Hier wird auch vorgegeben, in welchem Modus sich der Kanal bei Spannungswiederkehr z. B. nach einem Stromausfall befindet. Der Modus (Manuell oder Automatik) wird als Statusobjekt auf den Bus gesendet.

| Automatik Sperrobjekt verwenden                                                | <u>nein</u> •ja                                                     |
|--------------------------------------------------------------------------------|---------------------------------------------------------------------|
| Automatik wird gesperrt bei (wenn "ja" gewählt wurde)                          | 0 • <u>1</u>                                                        |
| Wert des Sperrobjekts nach<br>Spannungswiederkehr<br>(wenn "ja" gewählt wurde) | <u>0</u> •1                                                         |
| Betriebsart nach Spannungswiederkehr                                           | • <u>Automatik</u><br>• Manuell                                     |
| Statusobjekt sendet                                                            | 1 bei Automatik   0 bei Manuell     0 bei Automatik   1 bei Manuell |
| Sendeverzögerung des Statusausgang<br>Automatik oder Manuell in 0,1 s          | <u>0</u> 50                                                         |

#### Art der Automatik:

Die Automatik für den angeschlossenen Antrieb kann extern vorgegeben werden, alle Einstellungen können jedoch auch intern konfiguriert werden. Wird "interne Automatik" gewählt, so erscheint ein separater Menüpunkt "Automatik" (siehe Kapitel Automatik – intern für Beschattungen (Antriebe), Seite 25 bzw. Automatik für Fenster (Antriebe), Seite 30).

| Art der Automatik | externe Automatik • interne Automatik |
|-------------------|---------------------------------------|
|                   |                                       |

## Sperren – Sperrobjekte

Der Menüpunkt erscheint nur, wenn bei "Steuerung" eine Sperre mit Sperrobjekt konfiguriert wurde. Hier wird festgelegt, was bei Objektwert 1 und 0 passiert. Über die freien Sperrobjekte kann z. B. ein Feueralarm-Szenario konfiguriert werden (Fluchtwege schaffen durch Einfahren der Beschattungen, Entrauchung über Fenster). Auch das Aussperren auf der Terrasse kann durch ein Sperrobjekt verhindert werden (geöffneter Fensterkontakt der Terrassentür sperrt Jalousie vor der Tür).

| Bezeichnung                                                                                     | [Sperre 1 5]<br>Geben Sie hier eine Bezeichnung ein!                                                                                                    |
|-------------------------------------------------------------------------------------------------|----------------------------------------------------------------------------------------------------|
| Wenn Sperrobjekt Wert = 1                                                                       | <ul> <li>keine Aktion</li> <li>Stopp</li> <li>Position anfahren</li> <li><u>Aufwärts-Befehl</u> • Abwärts-Befehl<br/>(<i>Jalousie/Rollladen</i>)</li> <li><u>Einfahr-Befehl</u> • Ausfahr-Befehl<br/>(<i>Markise</i>)</li> <li><u>Schließen-Befehl</u> • Öffnen-Befehl<br/>(<i>Fenster</i>)</li> </ul> |
| Position in % (nur wenn beim Sperren<br>eine Position angefahren wird)                          | <u>0</u> 100                                                                                                    |
| Lamellenposition in % (nur wenn bei<br>Jalousien beim Sperren eine Position<br>angefahren wird) | <u>0</u> 100                                                                                                    |
| Wenn Sperrobjekt Wert = 0                                                                       |                                                                                                    |
| Bei Manuellbetrieb vor und nach Sperre                                                          | Keine Aktion     fahre letzte Position an                                                                                                    |
| Bei Automatikbetrieb nach Sperre                                                                | folge Automatik                                                                                                    |
| Wert des Objektes vor 1. Kommunikation und Busspannungswiederkehr                               | <u>0</u> 1                                                                                                    |

## Sperren – Windsperre

Der Menüpunkt erscheint nur, wenn bei "Steuerung" eine Windsperre konfiguriert wurde. Das Eingangsobjekt "Windsperre" wird mit dem Ausgangsobjekt eines Windsensors verknüpft. Der Eingang kann sowohl ein 1 Bit-Objekt (kleiner oder größer als ein Grenzwert), als auch ein 16 Bit-Objekt (Messwert) sein.

| Bezeichnung             | [Windsperre]<br>Geben Sie hier eine Bezeichnung ein! |
|-------------------------|------------------------------------------------------|
| Art des Eingangsobjekts | <u>1 Bit</u> • 16 Bit                                |

## 1 Bit-Eingangsobjekt:

| Art des Eingangsobjekts                                                                         | 1 Bit                                                                                                    |
|-------------------------------------------------------------------------------------------------|----------------------------------------------------------------------------------------------------|
| Wenn Sperrobjekt Wert = 1                                                                       | <ul> <li>keine Aktion</li> <li>Stopp</li> <li>Position anfahren</li> <li><u>Aufwärts-Befehl</u> • Abwärts-Befehl<br/>(<i>Jalousie/Rollladen</i>)</li> <li><u>Einfahr-Befehl</u> • Ausfahr-Befehl<br/>(<i>Markise</i>)</li> <li><u>Schließen-Befehl</u> • Öffnen-Befehl<br/>(<i>Fenster</i>)</li> </ul> |
| Position in % (nur wenn beim Sperren eine Position angefahren wird)                             | <u>0</u> 100                                                                                                    |
| Lamellenposition in % (nur wenn bei<br>Jalousien beim Sperren eine Position<br>angefahren wird) | <u>0</u> 100                                                                                                    |
| Wartezeit in sicherer Position in min nach Sperre                                               | 1255; <u>5</u>                                                                                                    |
| Verhalten nach Wartezeit                                                                        |                                                                                                    |
| Bei Manuellbetrieb vor und nach Sperre                                                          | <ul> <li>keine Aktion</li> <li>fahre letzte Position an</li> </ul>                                                                                                    |
| Bei Automatikbetrieb nach Sperre                                                                | folge Automatik                                                                                                    |

## 16 Bit-Eingangsobjekt:

| Art des Eingangsobjekts                           | 16 Bit                                                                                                    |
|---------------------------------------------------|----------------------------------------------------------------------------------------------------|
| Ab Windgeschwindigkeit in m/s sperren             | 230; <u>5</u>                                                                                                    |
| Wenn Sperre aktiv                                 | <ul> <li>keine Aktion</li> <li>Stopp</li> <li>Position anfahren</li> <li><u>Aufwärts-Befehl</u> • Abwärts-Befehl<br/>(<i>Jalousie/Rollladen</i>)</li> <li><u>Einfahr-Befehl</u> • Ausfahr-Befehl<br/>(<i>Markise</i>)</li> <li><u>Schließen-Befehl</u> • Öffnen-Befehl<br/>(<i>Fenster</i>)</li> </ul> |
| Wartezeit in sicherer Position in min nach Sperre | 1255; <u>5</u>                                                                                                    |
| Verhalten nach Wartezeit                          |                                                                                                    |
| Bei Manuellbetrieb vor und nach Sperre            | <ul> <li><u>keine Aktion</u></li> <li>fahre letzte Position an</li> </ul>                                                                                                    |
| Bei Automatikbetrieb nach Sperre                  | folge Automatik                                                                                                    |
| Aktuellen Sperrstatus senden                      | <u>nein</u> • ja                                                                                                    |

## Sperren – Regensperre

Der Menüpunkt erscheint nur, wenn bei "Steuerung" eine Regensperre konfiguriert wurde. Das Eingangsobjekt "Regensperre" wird mit dem Ausgangsobjekt eines Regensensors verknüpft.

| Bezeichnung                                                         | [Regensperre]                                               |
|---------------------------------------------------------------------|-------------------------------------------------------------|
|                                                                     | Geben Sie hier eine Bezeichnung ein!                        |
| Wenn Sperrobjekt Wert = 1                                           | Keine Aktion                                                |
|                                                                     | • Stopp                                                     |
|                                                                     | Position anfahren                                           |
|                                                                     | <ul> <li>Aufwärts-Befehl</li> <li>Abwärts-Befehl</li> </ul> |
|                                                                     | (Jalousie/Rollladen)                                        |
|                                                                     | • Einfahr-Befehl • Ausfahr-Befehl                           |
|                                                                     | (Markise)                                                   |
|                                                                     | Schließen-Befehl • Öffnen-Befehl                            |
|                                                                     | (Fenster)                                                   |
| Position in % (nur wenn beim Sperren eine Position angefahren wird) | <u>0</u> 100                                                |
| Lamellenposition in % (nur wenn bei                                 | <u>0</u> 100                                                |
| Jalousien beim Sperren eine Position<br>angefahren wird)            |                                                             |
| Wartezeit in sicherer Position in min                               | 1255: 5                                                     |
| nach Sperre                                                         |                                                             |
| Verhalten nach Wartezeit                                            |                                                             |
| Bei Manuellbetrieb vor und nach Sperre                              | keine Aktion                                                |
|                                                                     | • fahre letzte Position an                                  |
| Bei Automatikbetrieb nach Sperre                                    | folge Automatik                                             |

## Fahrbeschränkungen

Der Menüpunkt erscheint nur, wenn bei "Steuerung" eine Fahrbeschränkung aktiviert wurde. Mit den Fahrbeschränkungen kann das manuelle Fahren eingeschränkt werden. Die Beschränkung ist aktiv bei Objektwert 1.

| Art der Beschränkung                                                 | <ul> <li>vollständig</li> <li>Fahrposition</li> <li>Lamellenwinkel (bei Jalousien)</li> <li>nur AUFWÄRTS zulassen</li> <li>nur ABWÄRTS zulassen</li> </ul> |
|----------------------------------------------------------------------|----------------------------------------------------------------------------------------------------|
| Wert des Objektes vor 1. Kommunikation<br>und Busspannungswiederkehr | <u>0</u> •1                                                                                                    |

#### Bei Einschränkung der Fahrposition:

| Art der Beschränkung                | Fahrposition |
|-------------------------------------|--------------|
| Fahren zulassen im Positionsbereich |              |
| von (in %)                          | <u>0</u> 100 |
| bis (in %)                          | 0 <u>100</u> |

Bei Einschränkung des Lamellenwinkels (nur Jalousien):

| Art der Beschränkung             | • Lamellenwinkel |
|----------------------------------|------------------|
| Fahren zulassen im Winkelbereich |                  |
| von (in %)                       | <u>0</u> 100     |
| bis (in %)                       | 0 <u>100</u>     |

## 5.2.1.2. Manuell

Der Aktor hat zwei Fahrpositionsspeicher für das manuelle Fahren. Diese Positionen können

- über das Objekt 15 "Manuell Positionsspeicher anfahren" abgerufen werden, zum Beispiel mit einem Taster.
- durch eine bestimmte Telegrammabfolge abgerufen werden. Die Befehlsfolge dieser Telegramme kann zum Beispiel mit der Ab-Taste eines entsprechend konfigurierten Bustasters gesendet werden (langer Tastendruck und gleich danach kurzer Tastendruck). Auf diese Weise kann nur eine Position abgerufen werden.

Über das Objekt 15 können ein oder zwei (Objektwert 0 und 1) Positionen angefahren werden.

| Unterschiedliche Positionen für | nein • ja |
|---------------------------------|-----------|
| Objektwert 0 und 1 verwenden    |           |

Bei Jalousien kann zusätzlich zur Fahr- auch die Lamellenposition eingestellt werden.

Wenn der Abruf über die Befehlsfolge aktiviert ist, dann wird die Position abgerufen, sobald über das Langzeitobjekt eine "1" und innerhalb von 2 Sekunden über das Kurzzeitobjekt ebenfalls eine "1" empfangen wird. Bei Auswahl von "Unterschiedliche Positionen für Objektwerte 0 und 1 verwenden" wird dabei die Position für Objektwert 0 abgerufen.

| Abruf über Befehlsfolge         | nein•ja |
|---------------------------------|---------|
| Langzeit=1, Kurzzeit=1 zulassen |         |

Die gespeicherten Positionen können über das Lernobjekt geändert werden. Das Lernobjekt sorgt dafür, dass die aktuelle Position im Speicher hinterlegt wird. Dabei können alle Parameter (bei Jalousie Höhe und Lamelle) oder nur geänderte Parameter übernommen werden (siehe *Parameter "Übernehme bei Programmierung"*, Seite 13).

| Lernobjekt für neue<br>Position verwenden                        | <u>nein</u> •ja                                                     |
|------------------------------------------------------------------|---------------------------------------------------------------------|
| Übernehme bei Programmierung<br>(wenn Lernobjekt verwendet wird) | <ul> <li>alle Parameter</li> <li>nur geänderte Parameter</li> </ul> |

## 5.2.1.3. Automatik – extern

Der Menüpunkt "Automatik extern" erscheint, wenn bei "Steuerung" die externe Automatik gewählt ist. In diesem Fall kann hier der Positionsspeicher für das automatische Fahren aktiviert werden. Die hier vorgegebene Position kann über ein Lernobjekt jederzeit überschrieben werden. Zu einem späteren Zeitpunkt kann die gespeicherte Position wieder aufgerufen werden. Einstellungsmöglichkeiten siehe Kapitel "Manuell" auf Seite 24.

## 5.2.1.4. Automatik - intern für Beschattungen (Antriebe)

Der Menüpunkt "Automatik intern" erscheint, wenn bei "Steuerung" die interne Automatik gewählt ist. Die internen Automatikfunktionen berücksichtigen Helligkeit/Sonnenstand, Außentemperatur und Innentemperatur und ermöglichen auch eine Zeitund Dämmerungssteuerung. Es kann eine Beschattungsposition vorgegeben bzw. eingelernt werden.

Um die interne Beschattungsautomatik voll ausnützen zu können, müssen im Bus-System Informationen zu Helligkeit/Dämmerung, Außen- und Innentemperatur, Uhrzeit und Sonnenstand vorliegen.

#### Außentemperatursperre:

Das Eingangsobjekt "Außentemperatursperre" wird mit dem Ausgangsobjekt eines Temperatursensors verknüpft. Das Eingangsobjekt kann sowohl ein 1 Bit-Objekt (kleiner oder größer als ein Grenzwert), als auch ein 16 Bit-Objekt (Messwert) sein.

| Außentemperatursperre verwenden   | <u>nein</u> •ja       |
|-----------------------------------|-----------------------|
| Außentemperatursperre verwenden   | ja                    |
| Art des Temperatureingangsobjekts | <u>1 Bit</u> • 16 Bit |

1 Bit-Eingangsobjekt:

| Art des Temperatureingangsobjekts | 1 Bit |  |
|-----------------------------------|-------|--|
| Art des Temperatureingangsobjekts | 1 Bit |  |

Die Beschattung wird erlaubt, wenn das Bit 0 ist und gesperrt, wenn das Bit 1 ist.

#### 16 Bit-Eingangsobjekt:

| Art des Temperatureingangsobjekts | 16 Bit              |
|-----------------------------------|---------------------|
| Grenzwert in 0,1°C                | -300 800; <u>50</u> |
| Hysterese in 0,1°C                | 1 100; <u>20</u>    |
| Aktuellen Sperrstatus senden      | <u>nein</u> • ja    |

Die Beschattung wird erlaubt,

wenn der Messwert größer ist als Grenzwert+Hysterese und gesperrt,

wenn der Messwert kleiner oder gleich dem Grenzwert ist.

#### Dämmerungs-/Uhrzeitsteuerung:

Die Uhrzeitsteuerung erfolgt über ein Kommunikationsobjekt. Das Eingangsobjekt "Dämmerungssteuerung" wird mit dem Ausgangsobjekt eines Helligkeitssensors verknüpft. Für die Dämmerungssteuerung kann sowohl ein 1 Bit-Objekt (kleiner oder größer als ein Grenzwert), als auch ein 16 Bit-Objekt (Messwert) verwendet werden.

| Dämmerungs-/Uhrzeitsteuerung verwenden | <ul> <li><u>nein</u></li> <li>nur Dämmerungssteuerung</li> </ul>        |
|----------------------------------------|-------------------------------------------------------------------------|
|                                        | <ul><li>nur Uhrzeitsteuerung</li><li>beide (ODER Verknüpfung)</li></ul> |

| Dämmerungs-/Uhrzeitsteuerung verwenden | nur Dämmerungssteuerung / beide |
|----------------------------------------|---------------------------------|
| Art des Dämmerungsobjekts              | 1 Bit • 16 Bit                  |

16 Bit-Eingangsobjekt:

| Art des Dämmerungsobjekts         | 16 Bit            |
|-----------------------------------|-------------------|
| Dämmerung Grenzwert in Lux        | 1 1000; <u>10</u> |
| Schaltverzögerung                 | 1 Minute          |
| Aktuellen Dämmerungsstatus senden | <u>nein</u> • ja  |

#### Innentemperaturfreigabe:

Das Eingangsobjekt "Innentemperaturfreigabe" wird mit dem Ausgangsobjekt eines Temperatursensors verknüpft. Das Eingangsobjekt kann sowohl ein 1 Bit-Objekt (kleiner oder größer als ein Grenzwert), als auch ein 16 Bit-Objekt (Messwert oder Soll- und Ist-Wert) sein.

| Innentemperaturfreigabe verwenden | <u>nein</u> ∙ja                             |
|-----------------------------------|---------------------------------------------|
|                                   |                                             |
| Art des Eingangsobjekts           | 1 Bit • 16 Bit • 16 Bit Soll/Ist-Temperatur |

16 Bit-Eingangsobjekt:

| Art des Eingangsobjekts      | 16 Bit               |
|------------------------------|----------------------|
| Grenzwert in 0,1°C           | -300 800; <u>200</u> |
| Hysterese in 0,1°C           | 1 100; <u>20</u>     |
| Aktuellen Sperrstatus senden | <u>nein</u> ∙ja      |

16 Bit-Eingangsobjekt (Soll/Ist-Temperatur):

Bei dieser Funktion werden Sollwert und Istwert (Messwert) aus dem 16 Bit-Objekt eingelesen und ausgewertet.

| Art des Eingangsobjekts                            | 16 Bit Soll/Ist-Temperatur |
|----------------------------------------------------|----------------------------|
| Sollwert (SW) - Istwert (MW)<br>Differenz in 0,1°C | 1 100; <u>20</u>           |
| Hysterese in 0,1°C                                 | 1 100; <u>20</u>           |
| Aktuellen Sperrstatus senden                       | <u>nein</u> ● ja           |

Die Beschattung wird erlaubt, wenn der Messwert größer oder gleich ist wie Sollwert+Differenz und gesperrt, wenn der Messwert kleiner ist als Sollwert+Differenz-Hysterese.

#### Beschattungsautomatik:

Die Beschattungsautomatik wertet die Eingangsobjekte "Helligkeit" und "Sonnenstand" einer Wetterstation aus. Auch die Fahrposition für die automatische Beschattung wird hier festgelegt.

| Beschattungsautomatik verwenden | <u>nein</u> ∙ja |
|---------------------------------|-----------------|
|                                 |                 |

Helligkeit:

-----

Für die Steuerung nach Helligkeit kann sowohl ein 1 Bit-Objekt (kleiner oder größer als ein Grenzwert), als auch ein, zwei oder drei 16 Bit-Objekte (Messwerte, z. B. Ost-, Südund Westsonne) verwendet werden.

| Art des Beschattungseingangs | <u>1 x 1 Bit</u> • 1 x 16 Bit • 2 x 16 Bit • 3 x 16 Bit |
|------------------------------|---------------------------------------------------------|
|------------------------------|---------------------------------------------------------|

#### 1 x 1 Bit-Eingangsobjekt:

Stellen Sie die Verzögerungszeiten für die Beschattung ein (verhindert ständiges Aufund Zufahren bei schnell wechselnden Lichtverhältnissen).

| Art des Beschattungseingangs | 1 x 1 Bit        |
|------------------------------|------------------|
| Auffahrverzögerung in min    | 0 255; <u>12</u> |
| Abfahrverzögerung in min     | 0 30; <u>1</u>   |

1 x 16 Bit, 2 x 16 Bit oder 3 x 16 Bit als Eingangsobjekt:

Der Helligkeitsgrenzwert kann per Parameter oder Kommunikationsobjekt vorgegeben werden. Bei mehreren Helligkeits-Messwerten (2 x 16 Bit oder 3 x 16 Bit) wird nur der maximale Helligkeitswert mit dem Grenzwert verglichen.

| Art des Beschattungseingangs     | 1 x 16 Bit • 2 x 16 Bit • 3 x 16 Bit |
|----------------------------------|--------------------------------------|
| Beschattung Grenzwertvorgabe per | Parameter • Kommunikationsobjekt     |

#### Grenzwert per Parameter:

Stellen Sie den Grenzwert und die Verzögerungszeiten für die Beschattung ein (verhindert ständiges Auf- und Zufahren bei schnell wechselnden Lichtverhältnissen).

| Beschattung Grenzwertvorgabe per    | Parameter                 |
|-------------------------------------|---------------------------|
| Beschattung Grenzwert in klux       | 0 100; <u>30</u>          |
| Grenzwert Hysterese in              | Prozent (%) • <u>kLux</u> |
| Hysterese (in %)                    | 0 100; <u>10</u>          |
| Hysterese (in kLux)                 | 1 120; <u>20</u>          |
| Auffahrverzögerung in min           | 0 255; <u>12</u>          |
| Abfahrverzögerung in min            | 0 30; <u>1</u>            |
| Aktuellen Beschattungsstatus senden | <u>Nein</u> ● Ja          |

Grenzwert per Kommunikationsobjekt:

Der Grenzwert wird per Kommunikationsobjekt empfangen und kann zusätzlich verändert werden (z. B. Taster für "empfindlicher" und "unempfindlicher"). Stellen Sie hier auch die Verzögerungszeiten für die Beschattung ein (verhindert ständiges Auf- und Zufahren bei schnell wechselnden Lichtverhältnissen).

| Beschattung Grenzwertvorgabe per                                         | Kommunikationsobjekt                                                                                                    |
|--------------------------------------------------------------------------|----------------------------------------------------------------------------------------------------|
| Der zuletzt kommunizierte Wert soll<br>erhalten bleiben                  | <ul> <li><u>nicht</u></li> <li>nach Spannungswiederkehr</li> <li>nach Spannungswiederkehr und<br/>Programmierung</li> </ul>                                            |
| Start Grenzwert in klux<br>gültig bis zur 1. Kommunikation               | 0 100; <u>30</u>                                                                                                    |
| Art der Grenzwertveränderung                                             | <ul> <li>Absolutwert mit einem 16 Bit Kom.Objekt</li> <li>Anhebung/Absenkung mit einem<br/>Kom.Objekt</li> <li>Anhebung/Absenkung mit zwei<br/>Kom.Objekten</li> </ul> |
| Schrittweite in klux<br>(nur bei "Anhebung/Absenkung mit<br>Kom.Objekt") | 1 5; <u>2</u>                                                                                                    |
| Grenzwert Hysterese in                                                   | Prozent (%) • <u>kLux</u>                                                                                                    |
| Hysterese (in %)                                                         | 0 100; <u>10</u>                                                                                                    |
| Hysterese (in kLux)                                                      | 1 120; <u>20</u>                                                                                                    |
| Auffahrverzögerung in min                                                | 0 255; <u>12</u>                                                                                                    |
| Abfahrverzögerung in min                                                 | 0 30; <u>1</u>                                                                                                    |
| Aktuellen Beschattungsstatus senden                                      | <u>nein</u> •ja                                                                                                    |

#### Sonnenstand:

-----

| Sonnenstand auswerten           | <u>nein</u> • ja                                                                                                    |
|---------------------------------|----------------------------------------------------------------------------------------------------|
|                                 |                                                                                                    |
| Sonnenstand auswerten           | ja                                                                                                    |
| Sonnenstand wird definiert über | <ul> <li>diskreten Wert von Azimut und Elevation</li> <li>Himmelsrichtungen<br/>(bezüglich Azimut und Elevation)</li> </ul> |

Sonnenstandsdefinition über Werte:

Geben Sie den Bereich (Richtung und Höhe) ein, in dem die Sonnen sich befinden muss, damit die Beschattung aktiv ist.

| Sonnenstand wird definiert über | diskreten Wert<br>von Azimut und Elevation |
|---------------------------------|--------------------------------------------|
| Azimut von                      | <u>0</u> 360                               |
| Azimut bis                      | <u>0</u> 360                               |
| Elevation von                   | <u>0</u> 90                                |
| Elevation bis                   | <u>0</u> 90                                |

Sonnenstandsdefinition über Himmelsrichtungen:

Geben Sie die Himmelsrichtung vor, in der die Sonnen stehen muss, damit die Beschattung aktiv ist.

| Sonnenstand wird definiert über | Himmelsrichtungen<br>(bezüglich Azimut und Elevation)                                                                                                    |
|---------------------------------|----------------------------------------------------------------------------------------------------|
| Himmelsrichtung                 | <ul> <li>Ost (Azimut: 0° 180°)</li> <li>Süd-Ost (Azimut: 45° 225°)</li> <li><u>Süd (Azimut: 90° 270°)</u></li> <li>Süd-West (Azimut: 135° 315°)</li> <li>West (Azimut: 180° 360°)</li> </ul> |

Lamellen- und Fahrposition (bei Jalousien):

-----

Bei Jalousien kann der Winkel der Lamellen fest eingestellt werden, oder die Lamellen können automatisch der Elevation folgen. Es gilt: Lamellen sind bei 100% geschlossen, bei 50% waagerecht.

| Solien die Lamelien der Elevation folgen ne | ein • ja |
|---------------------------------------------|----------|
|---------------------------------------------|----------|

Die Lamellen sollen **nicht** der Elevation folgen (fester Reversierungswinkel): Stellen Sie die gewünschte Position der Lamellen und des Behangs ein.

| Sollen die Lamellen der Elevation folgen                                                                                        | nein             |
|----------------------------------------------------------------------------------------------------|------------------|
| Lamellenposition in %                                                                                                    | 0 100; <u>75</u> |
| Jalousienposition in %                                                                                                    | 0 100; <u>75</u> |
| Lernobjekt für neue Beschattungsposition<br>verwenden<br>(Behang- und Lamellenposition werden<br>gespeichert, Info siehe unten) | <u>nein</u> •ja  |

Die Lamellen sollen der Elevation folgen:

Es können drei verschiedene Elevationsbereiche eingestellt werden, für die jeweils eine feste Behang- und Lamellen-Position festgelegt wird.

| Sollen die Lamellen der Elevation folgen                                                                        | ja               |
|----------------------------------------------------------------------------------------------------|------------------|
| Bei Elevation kleiner (in Grad)                                                                                 | 0 90; <u>10</u>  |
| Lamellenposition in %                                                                                           | 0 100; <u>95</u> |
| Bei Elevation kleiner (in Grad)                                                                                 | 0 90; <u>30</u>  |
| Lamellenposition in %                                                                                           | 0 100; <u>80</u> |
| Bei Elevation kleiner (in Grad)                                                                                 | 0 90; <u>45</u>  |
| Lamellenposition in %                                                                                           | 0 100; <u>65</u> |
| Bei Elevation kleiner (in Grad)                                                                                 | 90               |
| Lamellenposition in %                                                                                           | 0 100; <u>50</u> |
| Jalousienposition in %                                                                                          | 0 100; <u>75</u> |
| Lernobjekt für neue Beschattungsposition<br>verwenden<br>(Behangposition wird gespeichert, Info<br>siehe unten) | <u>nein</u> •ja  |

Fahrposition (bei Markisen und Rollläden):

-----

| Markisenposition in % bzw.<br>Rollladenposition in % | 0 100; <u>75</u> |
|------------------------------------------------------|------------------|
| Lernobjekt für neue Beschattungsposition verwenden   | <u>nein</u> •ja  |

**Lernobjekt für neue Beschattungsposition** verwenden: Die Behangposition kann numerisch vorgegeben oder manuell eingelernt werden. Zum Einlernen wird "Lernobjekt verwenden: Ja" eingestellt und das "Kanal X Beschattung Position Lernobjekt" zum Speichern der angefahrenen Position verwendet. Die Speicherung erfolgt bei Wert = 1 und kann z. B. über einen mit dem Lernobjekt verknüpften Taster realisiert werden. Bereits eingestellte numerische Vorgaben werden vom Lernobjekt überschrieben.

## 5.2.1.5. Automatik für Fenster (Antriebe)

Der Menüpunkt "Automatik intern" erscheint, wenn bei "Steuerung" die interne Automatik gewählt ist. Die internen Automatikfunktionen berücksichtigen je nach Einstellung Außentemperatur, Innentemperatur und Raum-Luftfeuchtigkeit und ermöglichen die Zwangsbelüftung über ein Kommunikationsobjekt.

Um die interne Lüftungsautomatik voll ausnützen zu können, müssen im Bus-System Informationen zu Außen- und Innentemperatur und zur Innenraum-Luftfeuchtigkeit vorliegen.

#### Kaltzuluftsperre:

Das Eingangsobjekt "Kaltzuluftsperre" wird mit dem Ausgangsobjekt eines Temperatursensors verknüpft. Das Eingangsobjekt kann sowohl ein 1 Bit-Objekt (kleiner oder größer als ein Grenzwert), als auch ein 16 Bit-Objekt (Messwert) sein.

| Kaltzuluftsperre verwenden        | <u>nein</u> •ja |
|-----------------------------------|-----------------|
|                                   |                 |
| Kaltzuluftsperre verwenden        | ja              |
| Art des Temperatureingangsobjekts | 1 Bit • 16 Bit  |

1 Bit-Eingangsobjekt:

| Art des Temperatureingangsobjekts | 1 Bit |
|-----------------------------------|-------|
|-----------------------------------|-------|

Die Lüftung wird erlaubt, wenn das Bit 0 ist und gesperrt, wenn das Bit 1 ist.

16 Bit-Eingangsobjekt:

| Art des Temperatureingangsobjekts | 16 Bit              |
|-----------------------------------|---------------------|
| Grenzwert in 0,1°C                | -300 800; <u>50</u> |
| Hysterese in 0,1°C                | 1 100; <u>20</u>    |
| Aktuellen Sperrstatus senden      | <u>nein</u> •ja     |

Die Lüftung wird erlaubt, wenn der Messwert größer ist als Grenzwert+Hysterese und gesperrt, wenn der Messwert kleiner oder gleich dem Grenzwert ist.

#### Zwangsbelüftung:

| Zwangsbelüftung verwenden | <u>nein</u> ● ja |
|---------------------------|------------------|
|---------------------------|------------------|

Wenn die Zwangsbelüftung aktiv ist ("Zwangsbelüftung verwenden: Ja"), wird gelüftet sobald das Kommunikationsobjekt "Zwangsbelüftung" = 1 ist.

#### Warmzuluftsperre:

Das Eingangsobjekt "Warmzuluftsperre" wird mit dem Ausgangsobjekt eines oder mehrerer Temperatursensoren verknüpft. Das Eingangsobjekt kann sowohl ein 1 Bit-Objekt (kleiner oder größer als ein Grenzwert), als auch ein 16 Bit-Objekt (Messwert Innen/Außen oder Soll- und Ist-Wert) sein.

| Warmzuluftsperre verwenden | <u>nein</u> •ja                             |
|----------------------------|---------------------------------------------|
|                            |                                             |
| Warmzuluftsperre verwenden | ja                                          |
| Art des Eingangsobjekts    | 1 Bit • 16 Bit • 16 Bit Soll/Ist-Temperatur |

1 Bit-Eingangsobjekt:

| Art des Eingangsobjekts 1 | l Bit |
|---------------------------|-------|
|---------------------------|-------|

Die Lüftung wird erlaubt, wenn das Bit 0 ist und gesperrt, wenn das Bit 1 ist.

16 Bit-Eingangsobjekt:

| Art des Eingangsobjekts      | 16 Bit              |
|------------------------------|---------------------|
| Grenzwert in 0,1°C           | -100 200; <u>50</u> |
| Hysterese in 0,1°C           | 1 100; <u>20</u>    |
| Aktuellen Sperrstatus senden | <u>nein</u> •ja     |

Die Lüftung wird erlaubt,

wenn der Außenmesswert kleiner ist als Innenmesswert+Differenz-Hysterese und gesperrt,

wenn der Außenmesswert größer oder gleich ist wie Innenmesswert+Differenz.

16 Bit-Eingangsobjekt (Soll/Ist-Temperatur):

Bei dieser Funktion werden Sollwert und Istwert (Messwert) aus dem 16 Bit-Objekt eingelesen und ausgewertet.

| Art des Eingangsobjekts                                               | 16 Bit Soll/Ist-Temperatur |
|-----------------------------------------------------------------------|----------------------------|
| Schließen wenn Außentemp. den Sollwert<br>um (in 0,1°C) überschreitet | 0255; <u>50</u>            |
| Hysterese in 0,1 °C                                                   | 1100; <u>20</u>            |
| Aktuellen Sperrstatus senden                                          | <u>nein</u> ● ja           |

Die Lüftung wird erlaubt, wenn der Außenmesswert kleiner ist als Sollwert+Differenz-Hysterese und gesperrt, wenn der Außenmesswert größer oder gleich ist wie Sollwert+Differenz.

#### Öffnen nach Temperatur/Feuchte:

| Öffne Fenster | <ul> <li>nie</li> <li>bei zu hoher Temperatur</li> <li>bei zu hoher Raumluftfeuchte</li> <li>bei zu hoher Temperatur oder Raumluft-</li> </ul> |
|---------------|----------------------------------------------------------------------------------------------------|
|               | feuchte                                                                                                    |

#### Innentemperatur:

\_\_\_\_\_

Diese Parameter erscheinen, wenn "bei zu hoher Temperatur" / "zu hoher Temperatur oder Raumluftfeuchte" gelüftet wird. Das Eingangsobjekt kann sowohl ein 1 Bit-Objekt (kleiner oder größer als ein Grenzwert), als auch ein 16 Bit-Objekt (Messwert oder Sollund Ist-Wert) sein.

| Art des Temperatureingangsobjekts | 1 Bit • 16 Bit • 16 Bit Soll-/Isttemperatur |
|-----------------------------------|---------------------------------------------|
| 1 Bit-Eingangsobjekt:             |                                             |
| Art des Temperatureingangsobjekts | 1 Bit                                       |

Die Lüftung wird aktiviert, wenn das Bit 0 ist und gesperrt, wenn das Bit 1 ist.

#### 16 Bit-Eingangsobjekt:

Die Grenzwertvorgabe kann per Parameter oder Kommunikationsobjekt erfolgen.

| Art des Temperatureingangsobjekts    | 16 Bit                           |
|--------------------------------------|----------------------------------|
| Innentemperatur Grenzwertvorgabe per | Parameter • Kommunikationsobjekt |

Grenzwert per Parameter:

| Innentemperatur Grenzwertvorgabe per | Parameter           |
|--------------------------------------|---------------------|
| Innentemperatur Grenzwert in 0,1°C   | 100 500; <u>300</u> |
| Hysterese in 0,1°C                   | 0 100; <u>20</u>    |
| Aktuellen Temperaturstatus senden    | <u>nein</u> ●ja     |

Grenzwert per Kommunikationsobjekt:

Der Grenzwert wird per Kommunikationsobjekt empfangen und kann zusätzlich verändert werden (z. B. Taster für Solltemperatur + und -).

| Innentemperatur Grenzwertvorgabe per                        | Kommunikationsobjekt                                                                                                    |
|-------------------------------------------------------------|----------------------------------------------------------------------------------------------------|
| Der zuletzt kommunizierte Wert soll<br>erhalten bleiben     | <ul> <li><u>nicht</u></li> <li>nach Spannungswiederkehr</li> <li>nach Spannungswiederkehr und<br/>Programmierung</li> </ul> |
| Start Grenzwert in 0,1°C<br>gültig bis zur 1. Kommunikation | 100 500; <u>300</u>                                                                                                    |

| Art der Grenzwertveränderung                                     | <ul> <li>Absolutwert mit einem 16 Bit Kom.Objekt</li> <li>Anhebung/Absenkung mit einem<br/>Kom.Objekt</li> <li>Anhebung/Absenkung mit zwei<br/>Kom.Objekten</li> </ul> |
|------------------------------------------------------------------|----------------------------------------------------------------------------------------------------|
| Schrittweite<br>(nur bei "Anhebung/Absenkung mit<br>Kom.Objekt") | 0,1°C 5°C; <u>1°C</u>                                                                                                    |
| Hysterese in 0,1°C                                               | 0 100; <u>20</u>                                                                                                    |
| Aktuellen Temperaturstatus senden                                | <u>nein</u> • ja                                                                                                    |

16 Bit-Eingangsobjekt (Soll/Ist-Temperatur):

Bei dieser Funktion werden Sollwert und Istwert (Messwert) aus dem 16 Bit-Objekt eingelesen und ausgewertet.

| Art des Temperatureingangsobjekts                               | 16 Bit Soll-/Isttemperatur |
|-----------------------------------------------------------------|----------------------------|
| Öffnen wenn Istwert den Sollwert um<br>(in 0,1°C) überschreitet | 0255; <u>20</u>            |
| Hysterese in 0,1 °C                                             | 0100; <u>20</u>            |
| Aktuellen Sperrstatus senden                                    | <u>nein</u> • ja           |

Raumluftfeuchte:

-----

Diese Parameter erscheinen, wenn "bei zu hoher Raumluftfeuchte" / "zu hoher Temperatur oder Raumluftfeuchte" gelüftet wird. Das Eingangsobjekt kann sowohl ein 1 Bit-Objekt (kleiner oder größer als ein Grenzwert), als auch ein 16 Bit-Objekt (Messwert) sein.

| Art des Feuchteeingangsobjekts | <u>1 Bit</u> • 16 Bit |
|--------------------------------|-----------------------|
|                                |                       |

1 Bit-Eingangsobjekt:

| Art des Feuchteeingangsobjekts | 1 Bit |
|--------------------------------|-------|
|                                |       |

Die Lüftung wird aktiviert, wenn das Bit 0 ist und gesperrt, wenn das Bit 1 ist.

16 Bit-Eingangsobjekt:

| Art des Feuchteeingangsobjekts | 16 Bit           |
|--------------------------------|------------------|
| Innenfeuchte Grenzwert in %    | 0 100; <u>60</u> |
| Hysterese in 0,1°C             | 0 100; <u>5</u>  |
| Aktuellen Feuchtestatus senden | <u>nein</u> ● ja |

Fensteröffnung:

-----

Wenn die Lüftung nach Temperatur oder Feuchte über ein 1 Bit-Eingangsobjekt gesteuert wird, dann geben Sie die Öffnungsposition in % an.

| Fensteröffnung in % | 1 <u>100</u> |
|---------------------|--------------|
|---------------------|--------------|

Wenn die Lüftung nach Temperatur und Feuchte über 16 Bit-Eingangsobjekte gesteuert wird, dann können Sie entweder eine Öffnungsposition einstellen oder die Fenster schrittweise öffnen. Im Schrittbetrieb wird die Temperatur/Feuchte-Abweichung nach einer festgelegten Zeit geprüft und gegebenenfalls einen Schritt weiter auf/zu gefahren.

| Fensteröffnung                                                     | absolut in % • schrittweise |
|--------------------------------------------------------------------|-----------------------------|
| Fensteröffnung in %<br>(nur wenn "Fensteröffnung absolut in %")    | 1 <u>100</u>                |
| schrittweise um (in %)<br>(nur wenn "Fensteröffnung schrittweise") | 1100; <u>25</u>             |
| alle (in Minuten)<br>(nur wenn "Fensteröffnung schrittweise")      | 160; <u>3</u>               |

## 5.2.1.6. Szenen (Antriebe)

Für die Szenensteuerung muss im KNX-System eine **Gruppenadresse für Szenen** angelegt sein. Mit dieser Gruppenadresse wird das Eingangsobjekt "Kanal X - Abruf / Speicherung Szenen" des Aktors verknüpft.

Erfolgt ein Szenen-**Abruf**, dann wird die **Szenennummer** an den Aktor kommuniziert. Die im Aktor zu dieser Szenennummer gespeicherte Fahrposition wird angefahren. Erfolgt eine Szenen-**Speicherung**, dann wird die aktuelle Fahrposition für diese Szenennummer im Aktor gespeichert.

Der Menüpunkt "Szenen" des Aktors erscheint nur wenn bei den Einstellungen zum Antriebs-Kanal "Szenen verwenden : Ja" gewählt ist. Jeder Antrieb hat **16 Szenen-speicher** für Fahrpositionen.

Aktivieren Sie einen Szenenspeicher.

Ordnen Sie dem Szenenspeicher eine Szenennummer zu. Über diese Szenennummer wird die im Aktor hinterlegte Fahrposition abgerufen/gespeichert. Achten Sie darauf, jede Szenennummer nur einmal pro Antriebs-Kanal zu vergeben.

| Szenennummer | 0127 |
|--------------|------|
|--------------|------|

Geben Sie die Fahrposition vor. Falls die Szenen-Speicherung über den Bus zugelassen wird, gilt diese Position nur nach dem ETS-Download bis zur ersten manuellen Speicherung. Danach gilt die neue Fahrposition, die im Aktor gespeichert wird.

| Jalousieposition in % bzw.<br>Rollladenposition in % bzw.<br>Markisenposition in % bzw.<br>Fensterposition in % | 0100; <u>50</u> |
|----------------------------------------------------------------------------------------------------|-----------------|
| Lamellenposition in %<br>(nur bei Jalousien)                                                                    | 0100; <u>70</u> |

## 5.2.1.7.Tastereingänge (Antriebe)

Die Eingänge können als Aktortaster oder Bustaster verwendet werden.

Der Eingang 1 kann bei angeschlossenem Antrieb *alternativ* für einen Nulllagesensor verwendet werden.

| Betriebsart                 |                                                                                                    |
|-----------------------------|----------------------------------------------------------------------------------------------------|
| Eingang 1 verwenden         | <ul> <li>Nein</li> <li>als Bustaster</li> <li>als Aktortaster</li> <li>als Nulllagesensor</li> </ul> |
| Eingang 2 (3 / 4) verwenden | • Nein<br>• als Bustaster<br>• <u>als Aktortaster</u>                                                |

## Eingang als Bustaster

Wird ein Eingang als freier Bustaster verwendet, so sendet er bei Aktivierung einen vorher eingestellten Wert auf den Bus. In der Programmdatei des Aktors sind verschiedene Parameter für häufig benötigte Busfunktionen integriert. So können die Eingänge sehr einfach als Schalter, Antriebssteuerung, Dimmer, für das Senden von Werten und für den Szenen-Abruf konfiguriert werden.

| <ul> <li>8 Bit Wertgeber</li> <li>Temperaturwertgeber</li> <li>Helligkeitswertgeber</li> <li>Szenen</li> </ul> | Busfunktion | <ul> <li><u>Schalter</u></li> <li>Umschalter</li> <li>Jalousie</li> <li>Rollladen</li> <li>Markise</li> <li>Fenster</li> <li>Dimmer</li> <li>8 Bit Wertgeber</li> <li>Temperaturwertgeber</li> <li>Helligkeitswertgeber</li> <li>Szenen</li> </ul> |  |
|----------------------------------------------------------------------------------------------------|-------------|----------------------------------------------------------------------------------------------------|--|
|----------------------------------------------------------------------------------------------------|-------------|----------------------------------------------------------------------------------------------------|--|

#### **Eingang als Schalter:**

Wenn dem Eingang ein Taster mit Schalt-Funktion zugeordnet ist, wählen Sie die Busfunktion "Schalter" und legen Sie fest, welcher Wert beim Drücken/Loslassen der Taste gesendet wird und wann gesendet wird.

| Funktion                        | Schalter                                            |
|---------------------------------|-----------------------------------------------------|
| Befehl beim Drücken der Taste   | • 0 senden<br>• 1 senden<br>• kein Telegramm senden |
| Befehl beim Loslassen der Taste | • 0 senden                                          |

| Wert senden                             | <ul> <li>bei Änderung</li> <li>bei Änderung auf 1</li> <li>bei Änderung auf 0</li> <li>bei Änderung und zyklisch</li> <li>bei Änderung auf 1 und zyklisch</li> <li>bei Änderung auf 0 und zyklisch</li> </ul> |
|-----------------------------------------|----------------------------------------------------------------------------------------------------|
| Zyklus<br>(wenn zyklisch gesendet wird) | 5 s • 10 s • 30 s • 1 min • 2 min • 5 min • 10<br>min • 20 min • 30 min • 45 min • 1 h • 1,5 h •<br>2 h                                                                                                    |

Der Eingang kann mit einem Sperrobjekt gesperrt werden. Stellen Sie ein, was beim (De-)Aktivieren der Sperre auf den Bus gesendet wird.

Bei aktiver Sperre erfolgt kein zyklisches Senden.

| Sperrobjekt verwenden                 | <u>Nein</u> • Ja                                                                         |
|---------------------------------------|------------------------------------------------------------------------------------------|
| Beim Aktivieren der Sperre einmalig   | • 0 senden<br>• <u>1 senden</u><br>• kein Telegramm senden                               |
| Beim Deaktivieren der Sperre einmalig | • <u>0 senden</u><br>• 1 senden<br>• kein Telegramm senden<br>• aktuellen Zustand senden |

#### Eingang als Umschalter:

Wenn dem Eingang ein Taster mit Umschalt-Funktion zugeordnet ist, wählen Sie die Busfunktion "Umschalter" und legen Sie fest, ob beim Drücken bzw. Loslassen umgeschaltet wird.

| Funktion                        | Umschalter                                                    |
|---------------------------------|---------------------------------------------------------------|
| Befehl beim Drücken der Taste   | <ul> <li>Umschalten</li> <li>kein Telegramm senden</li> </ul> |
| Befehl beim Loslassen der Taste | Umschalten     kein Telegramm senden                          |

Der Eingang kann mit einem Sperrobjekt gesperrt werden. Bei aktiver Sperre erfolgt keine Buskommunikation.

| Sperrobjekt verwenden | <u>Nein</u> ● Ja |
|-----------------------|------------------|
|-----------------------|------------------|

#### Eingang zur Jalousie-, Rollladen-, Markisen- oder Fenstersteuerung:

Wenn der Eingang zur Steuerung eines Antriebs über den Bus verwendet wird, wählen Sie die Busfunktion "Jalousie", "Markise", "Rolladen" oder "Fenster" und legen Sie die Tastenfunktion und den Steuermodus fest.

| Funktion       | Jalousie / Rollladen /                  | Markise / Fenster |
|----------------|-----------------------------------------|-------------------|
| Tastenfunktion | Aufwärts • Abwärts                      | (Jalousie)        |
|                | Aufwärts • Abwärts •                    | (Rollladen)       |
|                | Aufwärts/Abwärts                        |                   |
|                | Einfahren • Ausfahren                   | (Markise)         |
|                | <ul> <li>Einfahren/Ausfahren</li> </ul> |                   |
|                | <u>Schließen</u> • Öffnen •             | (Fenster)         |
|                | Schließen/Öffnen                        |                   |
| Steuermodus*   | Standard                                |                   |
|                | <ul> <li>Standard invertiert</li> </ul> |                   |
|                | Komfortmodus                            |                   |
|                | Totmannschaltung                        |                   |

\*Eine ausführliche Beschreibung der Einstellungsmöglichkeiten für die einzelnen Steuermodi finden Sie im Kapitel *Steuermodi für Antriebssteuerung*, Seite 39 im allgemeinen Teil.

Der Eingang kann mit einem Sperrobjekt gesperrt werden. Bei aktiver Sperre erfolgt keine Buskommunikation.

| Sperrobiekt verwenden | Nein ● Ja |
|-----------------------|-----------|
| eponosjon romaon      |           |

#### **Eingang als Dimmer:**

Wenn der Eingang als Dimmer verwendet wird, wählen Sie die Busfunktion "Dimmer" und legen Sie Tastenfunktion, Zeitabstand (Schalten/Dimmen) und falls gewünscht den Wiederholabstand bei langem Tastendruck fest.

| Funktion                                                                                    | Dimmer                                       |
|---------------------------------------------------------------------------------------------|----------------------------------------------|
| Tastenfunktion                                                                              | heller • dunkler • heller/dunkler            |
| Zeit zwischen Schalten und Dimmen<br>(in 0,1 s)                                             | 150; <u>5</u>                                |
| Wiederholung des Dimmbefehls                                                                | <u>Nein</u> ● Ja                             |
| Wiederholung des Dimmbefehls<br>bei langem Tastendruck<br>(wenn Dimmbefehl wiederholt wird) | alle 0,1 s • alle 2 s; <u>alle 1 s</u>       |
| Dimmen um<br>(wenn Dimmbefehl wiederholt wird)                                              | 1,50% • 3% • <u>6 %</u> • 12,50% • 25% • 50% |

Der Eingang kann mit einem Sperrobjekt gesperrt werden. Bei aktiver Sperre erfolgt *keine Buskommunikation*.

| Sperrobjekt verwenden | Nein • Ja |
|-----------------------|-----------|
| • •                   |           |

#### Eingang als 8 Bit Wertgeber:

Wenn der Eingang als 8-Bit-Wertgeber verwendet werden soll, wählen Sie die Busfunktion "8 Bit Wertgeber" und legen Sie fest, welcher Wert gesendet wird.

| Funktion | 8 Bit Wertgeber |
|----------|-----------------|
| Wert     | <u>0</u> 255    |

Der Eingang kann mit einem Sperrobjekt gesperrt werden. Bei aktiver Sperre erfolgt keine Buskommunikation.

#### Eingang als Temperaturwertgeber:

Wenn der Eingang als Temperaturwertgeber verwendet werden soll, wählen Sie die Busfunktion, Temperaturwertgeber" und legen Sie fest, welcher Wert zwischen -30°C und +80°C gesendet wird.

Durch das Senden eines Temperaturwerts kann beispielsweise der Sollwert der Temperaturregelung verändert werden.

| Funktion            | Temperaturwertgeber |
|---------------------|---------------------|
| Temperatur in 0,1°C | -300800; <u>200</u> |

Der Eingang kann mit einem Sperrobjekt gesperrt werden. Bei aktiver Sperre erfolgt keine Buskommunikation.

#### Eingang als Helligkeitswertgeber:

Wenn der Eingang als Helligkeitswertgeber verwendet werden soll(z. B. Grenzwert eines Sonnensensors) zugeordnet ist, wählen Sie "Helligkeitswertgeber" und legen Sie fest, welcher Wert gesendet wird.

| Funktion           | Helligkeitswertgeber |
|--------------------|----------------------|
| Helligkeit in kLux | 0100; <u>20</u>      |

Der Eingang kann mit einem Sperrobjekt gesperrt werden. Bei aktiver Sperre erfolgt *keine Buskommunikation*.

| Sperrobjekt verwenden | Nein • Ja |
|-----------------------|-----------|
|                       |           |

#### Eingang zur Szenensteuerung:

Wenn mit dem Eingang Szenen abgerufen und gespeichert werden, wählen Sie die Busfunktion "Szenen" und legen Sie Speicherung, Zeitunterschied (Abruf/Speicherung) und Szenennummer fest.

| Funktion                                                                                         | Szenen                                  |
|--------------------------------------------------------------------------------------------------|-----------------------------------------|
| Tasterbetätigung                                                                                 | <u>ohne Speicherung</u> mit Speicherung |
| Zeit zwischen Abruf und Speicherung<br>in 0,1 Sekunden<br>(wenn "mit Speicherung" gewählt wurde) | 150; <u>20</u>                          |
| Szene Nr.                                                                                        | <u>0</u> 127                            |

38

Der Eingang kann mit einem Sperrobjekt gesperrt werden. Bei aktiver Sperre erfolgt keine Buskommunikation.

| Sperrobjekt verwenden | Nein • Ja |
|-----------------------|-----------|
| • •                   |           |

## Eingang als Aktortaster

Wenn der Eingang zur Steuerung des Antriebs an diesem Kanal verwendet wird, dann legen Sie die Tastenfunktion und den Steuermodus fest.

| Tastenfunktion | Aufwärts • Abwärts                      | (Jalousie)  |
|----------------|-----------------------------------------|-------------|
|                | Aufwärts • Abwärts •                    | (Rollladen) |
|                | Aufwärts/Abwärts                        |             |
|                | Einfahren • Ausfahren                   | (Markise)   |
|                | • Einfahren/Ausfahren                   |             |
|                | Schließen • Öffnen •                    | (Fenster)   |
|                | Schließen/Öffnen                        |             |
| Steuermodus*   | Standard                                |             |
|                | <ul> <li>Standard invertiert</li> </ul> |             |
|                | Komfortmodus                            |             |
|                | <ul> <li>Totmannschaltung</li> </ul>    |             |

\*Eine ausführliche Beschreibung der Einstellungsmöglichkeiten für die einzelnen Steuermodi finden Sie im Kapitel *Steuermodi für Antriebssteuerung*, Seite 39.

Der Eingang kann mit einem Sperrobjekt gesperrt werden. Bei aktiver Sperre ist keine Bedienung möglich.

Sperrobjekt verwenden Nein • Ja

Wenn Überwachungszeiträume oder Fahrbereichsgrenzen verwendet werden, ist bei Busspannungsausfall keine Bedienung über die lokalen Taster möglich

## Eingang als Nullagesensor

Der Nulllagesensor wird für die Fahrbereichsbegrenzung des jeweiligen Antriebs verwendet (siehe *Kanal-Einstellungen – Antriebe*, Seite 14). Bei defektem Nulllagesensor kann eine Störmeldung auf den Bus gesendet werden.

| Störmeldung bei defektem Nulllagesensor | Nein • Ja |
|-----------------------------------------|-----------|
| senden                                  |           |

#### Steuermodi für Antriebssteuerung

Werden Eingänge als Taster zur Bedienung von Beschattungen oder Fenstern verwendet, so können verschiedene Steuerungsmodi eingestellt werden.

| Steuermodus | <ul> <li>Standard</li> <li>Standard invertiert</li> <li>Komfortmodus</li> <li>Totmannschaltung</li> </ul> |
|-------------|----------------------------------------------------------------------------------------------------|
|-------------|----------------------------------------------------------------------------------------------------|

#### Standard:

Bei kurzer Betätigung fährt der Antrieb schrittweise bzw. stoppt. Bei langer Betätigung fährt der Antrieb bis in die Endstellung. Der Zeitunterschied zwischen "kurz" und "lang" wird individuell eingestellt.

| Steuermodus                                                                | Standard       |
|----------------------------------------------------------------------------|----------------|
| Verhalten bei Tasterbetätigung:<br>kurz = Stopp/Schritt lang = Auf oder Ab |                |
| Zeit zwischen kurz und lang<br>in 0,1 Sekunden                             | 150; <u>10</u> |

#### Standard invertiert:

Bei kurzer Betätigung fährt der Antrieb bis in die Endstellung. Bei langer Betätigung fährt der Antrieb schrittweise bzw. stoppt. Der Zeitunterschied zwischen "kurz" und "lang" und das Wiederholintervall wird individuell eingestellt.

| Steuermodus                                                                | Standard invertiert                      |
|----------------------------------------------------------------------------|------------------------------------------|
| Verhalten bei Tasterbetätigung:<br>kurz = Auf oder Ab lang = Stopp/Schritt |                                          |
| Zeit zwischen kurz und lang<br>in 0,1 Sekunden                             | 150; <u>10</u>                           |
| Wiederholung des Schrittbefehls<br>bei langem Tastendruck                  | alle 0,1 s • alle 2 s; <u>alle 0,5 s</u> |

#### Komfortmodus:

Im **Komfortmodus** lösen kurzes, etwas längeres und langes Betätigen des Tasters unterschiedliche Reaktionen des Antriebs aus. Die Zeitintervalle werden individuell eingestellt.

**Kurzes Betätigen** (kürzer als Zeit 1): Antrieb wird schrittweise positioniert bzw. gestoppt.

**Etwas längeres Halten** (länger als Zeit 1, aber kürzer als Zeit 1+2): Antrieb fährt. Antrieb stoppt sofort beim Loslassen der Taste.

**Langes Halten** (nach Ablauf von Zeit 1+2 losgelassen): Antrieb fährt selbständig in die Endlage. Die Fahrt kann durch kurzes Betätigen gestoppt werden.

Abb. 1 Schema Zeitintervalle Komfortmodus

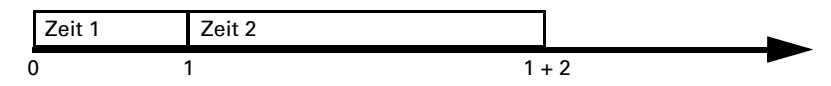

Zeitpunkt 0: Loslassen vor Ablauf von Zeit 1: Betätigen des Tasters, Start von Zeit 1 Schritt (bzw. Stopp bei fahrendem Antrieb)

| Zeitpunkt 1:                                                                                                    | Ende von Zeit 1, Start von Zeit 2,<br>Fahrbefehl |
|----------------------------------------------------------------------------------------------------|--------------------------------------------------|
| Loslassen nach Ablauf Zeit 1<br>aber vor Ablauf Zeit 2:<br>Loslassen nach Ablauf von Zeit 1 + 2:                                                                                                    | Stopp<br>Fahrt in Endlage                        |
| Steuermodus                                                                                                    | Komfortmodus                                     |
| Verhalten bei Tasterbetätigung:<br>Taster wird gedrückt und<br>vor Ablauf Zeit 1 losgelassen = Stopp/Schritt<br>länger als Zeit 1 gehalten = Auf oder Ab<br>zwischen Zeit 1 und 1 - 2 losgelassen= Stopp<br>nach Zeit 1 + 2 losgelassen = kein Stopp mehr |                                                  |
| Zeit 1                                                                                                    | 0 s 5 s; <u>0,4 s</u>                            |
| Zeit 2                                                                                                    | 0 s 5 s: 2 s                                     |

#### Totmannschaltung:

Der Antrieb fährt sobald der Taster betätigt wird und stoppt, wenn der Taster losgelassen wird.

| Steuermodus                                                                                               | Totmannschaltung |
|----------------------------------------------------------------------------------------------------|------------------|
| Verhalten bei Tasterbetätigung:<br>Taster drücken = Auf oder Ab Befehl<br>Taster Ioslassen = Stopp Befehl |                  |

## 5.2.2. Anschlussmöglichkeiten für Nulllagesensoren

Siehe auch Abschnitt *Fahrbereichsgrenze* im Kapitel *Steuerung (Antriebe)*, Seite 16. Die Bespiele und Kommunikationsobjekt-Nummern beziehen sich auf die gegenseitige Master-Slave-Verriegelung von Antrieben am Ausgangs-Kanal A und Kanal B.

41

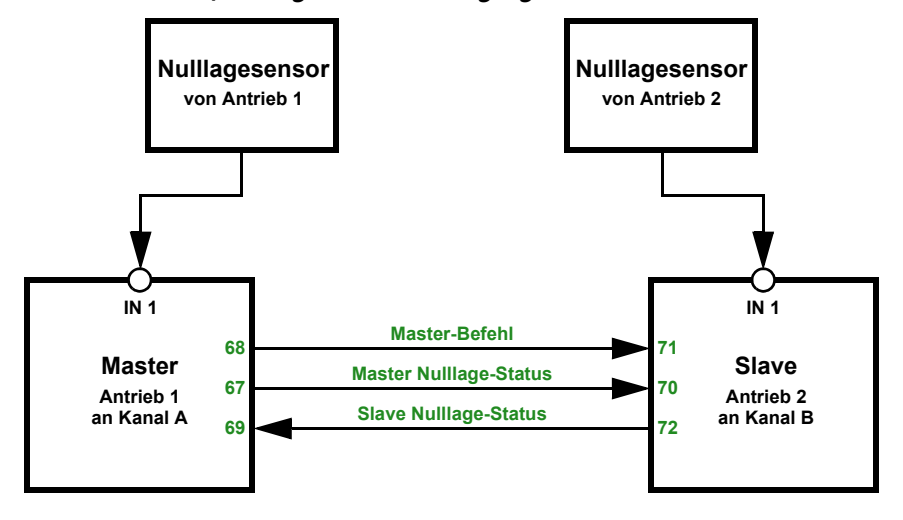

Aktor A ist Master, Nullagesensor am Eingang 1 des Aktors, Aktor B ist Slave, Nullagesensor am Eingang 1 des Aktors:

Aktor A ist Master, Nullagesensor am Eingang 1 des Aktors, Aktor B ist Slave, Nullagesensor über Bus:

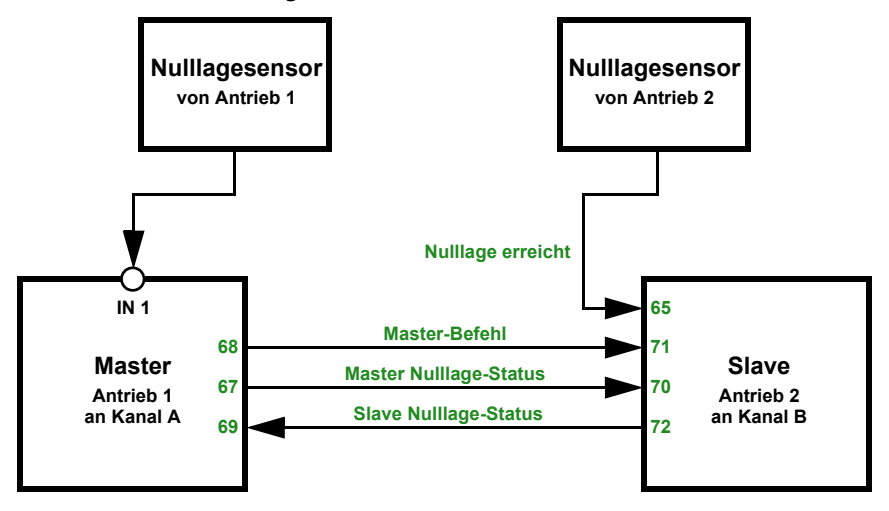

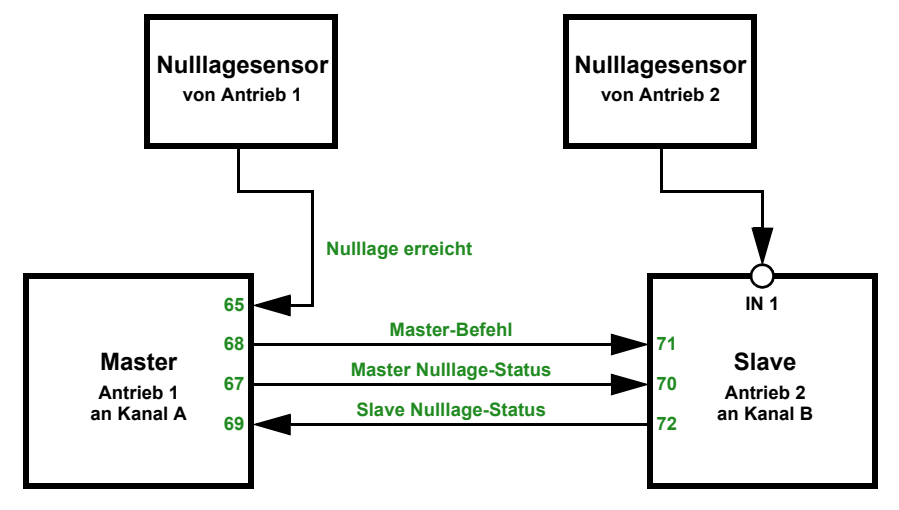

Aktor A ist Master, Nulllagesensor über Bus, Aktor B ist Slave, Nulllagesensor am Eingang 1 des Aktors:

Aktor A ist Master, Nulllagesensor über Bus, Aktor B ist Slave, Nulllagesensor über Bus:

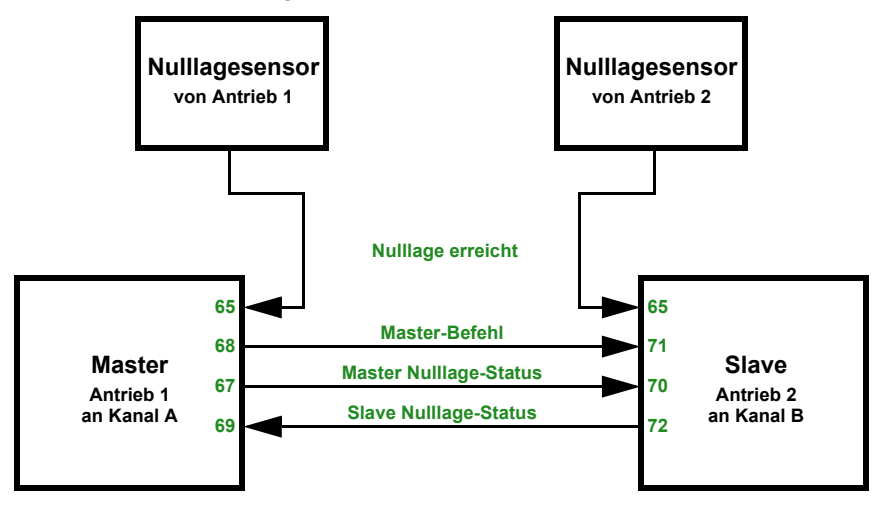

## 5.2.3. Kanal-Einstellungen – Schaltfunktionen

Wenn am Ausgangs-Kanal zwei schaltbare Geräte angeschlossen sind, erscheinen zwei separate Kanäle (z. B. "Kanal A1 - Schaltfunktion" und "Kanal A2 - Schaltfunktion"). Stellen Sie zunächst die allgemeinen Vorgaben für das angeschlossene Gerät ein und aktivieren Sie bei Bedarf Verknüpfungen, Zeitfunktionen und Sperrobjekte. Ein

Schaubild hierzu finden Sie im Kapitel Zusammenhang Verknüpfung – Zeitschalten – Sperre, Seite 47.

| Relaisbetrieb                                                                                                    | Schließer • Öffner                                                                                                    |
|----------------------------------------------------------------------------------------------------|----------------------------------------------------------------------------------------------------|
| Verhalten nach Reset und ETS-Download                                                                                     | • <u>geöffnet</u><br>• geschlossen                                                                                                    |
| Statusobjekt verwenden                                                                                                    | <ul> <li><u>nein</u></li> <li>als aktives Rückmeldeobjekt</li> <li>als passives Statusobjekt</li> </ul>                                                                              |
| Verknüpfungsfunktion verwenden<br>(siehe <i>Verknüpfung (Schaltfunktionen),</i><br>Seite 44)                              | <u>nein</u> •ja                                                                                                    |
| Zeitfunktion verwenden<br>(siehe <i>Ein-/Ausschaltverzögerung,</i><br><i>Zeitschaltung (Schaltfunktionen)</i> , Seite 44) | <ul> <li><u>nein</u></li> <li>als Einschaltverzögerung</li> <li>als Ausschaltverzögerung</li> <li>als Ein- und Ausschaltverzögerung</li> <li>als Treppenlichtzeitschalter</li> </ul> |
| Sperrobjekt verwenden                                                                                                    | <u>nein</u> •ja                                                                                                    |
| Szenen verwenden                                                                                                    | <u>nein</u> ∙ja                                                                                                    |

## 5.2.3.1. Verknüpfung (Schaltfunktionen)

Der Menüpunkt "Verknüpfung" erscheint nur, wenn bei den Einstellungen zum Schaltfunktions-Kanal "Verknüpfungsfunktionen verwenden: Ja" gewählt ist.

Im Verknüpfungsobjekt ("Kanal X Verknüpfung") können verschiedene Kommunikationsobjekte mit UND oder ODER verknüpft werden. Z. B. kann ein Licht nur dann eingeschaltet werden, wenn Tastereingang aktiv UND Dämmerung aktiv.

| Verknüpfungsart                                             | UND • ODER  |
|-------------------------------------------------------------|-------------|
| Wert des Verknüpfungsobjekts<br>nach Busspannungswiederkehr | <u>0</u> •1 |

## 5.2.3.2. Ein-/Ausschaltverzögerung, Zeitschaltung (Schaltfunktionen)

Der Menüpunkt erscheint nur, wenn bei den Einstellungen zum Schaltfunktions-Kanal eine Zeitfunktion ausgewählt ist. Der Menüpunkt ist wie die gewählte Funktion benannt.

Mit der Ein- und Ausschaltverzögerung kann z. B. ein Schalter für Lüftungsgerät und Licht verwendet werden. Durch die Einschaltverzögerung startet der Lüfter jedoch erst, wenn das Licht schon ein paar Minuten an war. Die Ausschaltverzögerung bewirkt, dass der Lüfter noch nachläuft, wenn der Schalter wieder betätigt wurde und das Licht bereits aus ist.

Die Treppenlicht-Zeitfunktion sorgt z. B. dafür, dass Licht eine zeitlang brennt und dann von selbst ausschaltet.

44

#### Einschaltverzögerung

Die Einschaltverzögerung wird mit Zeitbasis und Zeitfaktor eingestellt, (z. B. 1 min × 4 entspricht 4 Minuten). Zusätzlich wird festgelegt, ob die Zeitspanne bei erneutem Empfang eines Einschalt-Telegramms verlängert wird ("retriggerbar", z. B. durch nochmaliges Drücken des Schalters) und was passiert, wenn ein Ausschalt-Telegramm vom Bus eintrifft.

| Zeitbasis                                             | 0,1 s • 1 s • <u>1 min</u> • 1 h  |
|-------------------------------------------------------|-----------------------------------|
| Zeitfaktor                                            | 4255; <u>10</u>                   |
| Einschaltverzögerung ist                              | nicht retriggerbar • retriggerbar |
| Aus-Telegramm während<br>Einschaltverzögerung bewirkt | nichts • direktes Ausschalten     |

#### Ausschaltverzögerung

Die Ausschaltverzögerung wird mit Zeitbasis und Zeitfaktor eingestellt, (z. B. 1 min × 4 entspricht 4 Minuten). Zusätzlich wird festgelegt, ob die Zeitspanne bei erneutem Empfang eines Ausschalt-Telegramms verlängert wird ("retriggerbar", z. B. durch nochmaliges Drücken des Schalters) und was passiert, wenn ein Einsschalt-Telegramm vom Bus eintrifft.

| Zeitbasis                                             | 0,1 s • 1 s • <u>1 min</u> • 1 h  |
|-------------------------------------------------------|-----------------------------------|
| Zeitfaktor                                            | 4255; <u>10</u>                   |
| Ausschaltverzögerung ist                              | nicht retriggerbar • retriggerbar |
| Ein-Telegramm während<br>Ausschaltverzögerung bewirkt | nichts • direktes Einschalten     |

#### Treppenlichtzeitschalter

Bei der Treppenlicht-Zeitschaltung wird mit Zeitbasis und Zeitfaktor eingestellt, wie lange das Licht anbleibt (z. B. 1 s × 10 entspricht 10 Sekunden). Zusätzlich wird festgelegt, ob die Zeitspanne bei erneutem Empfang eines Einschalt-Telegramms verlängert wird ("retriggerbar", z. B. durch nochmaliges Drücken des Schalters) und was passiert, wenn ein Ausschalt-Telegramm vom Bus eintrifft.

| Zeitbasis                                      | 0,1 s • 1 s • <u>1 min</u> • 1 h  |
|------------------------------------------------|-----------------------------------|
| Zeitfaktor                                     | 4255; <u>10</u>                   |
| Treppenlichtzeit ist                           | nicht retriggerbar • retriggerbar |
| Aus-Telegramm während Treppenlichtzeit bewirkt | nichts • direktes Ausschalten     |

## 5.2.3.3. Sperrfunktion (Schaltfunktionen)

Der Menüpunkt "Sperrfunktion" erscheint nur, wenn bei den Einstellungen zum Schaltfunktions-Kanal "Sperrfunktionen verwenden: Ja" gewählt ist.

Der Ausgangs-Kanal kann durch ein Sperrtelegramm gesperrt werden. Was während der Sperre, bei Busspannungswiederkehr und nach dem Sperren passiert, wird hier

eingestellt. Die manuelle Bedienung ist bei aktiver Sperre nicht möglich. Die Funktion kann z. B. für eine Leuchte verwendet werden, die beim Drücken eines "Paniktasters" (= Auslöser für Sperrfunktion) einschaltet und nicht mehr ausgeschaltet werden kann.

| Sperrfunktion sperrt bei                             | 0 • <u>1</u>                                   |
|------------------------------------------------------|------------------------------------------------|
| Wert des Sperrobjekts<br>nach Reset und ETS-Download | <u>0</u> • 1                                   |
| Reaktion beim Sperren                                | keine Änderung • <u>geöffnet</u> • geschlossen |
| Reaktion bei Freigabe                                | folgt Schaltbefehl • geöffnet • geschlossen    |

## 5.2.4. Tastereingang (Schaltfunktionen)

Die Eingänge können als Aktortaster oder Bustaster verwendet werden.

| Eingang 1 / 2 / 3 / 4 verwenden • Nein<br>• als Bustaster | Betriebsart                    |                                                |
|-----------------------------------------------------------|--------------------------------|------------------------------------------------|
| • <u>als Aktortaster</u>                                  | ingang 1 / 2 / 3 / 4 verwenden | • Nein<br>• als Bustaster<br>• als Aktortaster |

## Eingang als Bustaster

Siehe Eingang als Bustaster, Seite 35.

#### Eingang als Aktortaster

Wenn der Eingang zur Steuerung des Geräts an diesem Kanal verwendet wird, dann legen Sie die Tastenfunktion fest.

| Tasterfunktion | Schalter • Umschalter |
|----------------|-----------------------|
|                |                       |

Wenn dem Eingang ein Taster mit Schalt-Funktion zugeordnet ist, wählen Sie die Tasterfunktion "Schalter" und legen Sie fest, was beim Drücken/Loslassen der Taste passiert und wann gesendet wird.

| Tasterfunktion                  | Schalter                                          |
|---------------------------------|---------------------------------------------------|
| Befehl beim Drücken der Taste   | • <u>Einschalten</u><br>• Ausschalten<br>• nichts |
| Befehl beim Loslassen der Taste | Einschalten <u>Ausschalten</u> inichts            |

Der Eingang kann mit einem Sperrobjekt gesperrt werden. Stellen Sie ein, was beim (De-)Aktivieren der Sperre passiert. Bei aktiver Sperre ist keine Bedienung möglich.

| Sperrobjekt verwenden | <u>Nein</u> • Ja |
|-----------------------|------------------|
|                       |                  |
| Sperrobjekt verwenden | Ja               |

| Beim Aktivieren der Sperre einmalig   | • <u>Einschalten</u><br>• Ausschalten<br>• nichts                                                                |
|---------------------------------------|----------------------------------------------------------------------------------------------------|
| Beim Deaktivieren der Sperre einmalig | <ul> <li>Einschalten</li> <li><u>Ausschalten</u></li> <li>nichts</li> <li>aktuellen Zustand auswerten</li> </ul> |

Wenn dem Eingang ein Taster mit Umschalt-Funktion zugeordnet ist, wählen Sie die Tasterfunktion "Umschalter" und legen Sie fest, was beim Drücken und was beim Loslassen der Taste passiert.

| Tasterfunktion                  | Umschalter                      |
|---------------------------------|---------------------------------|
| Befehl beim Drücken der Taste   | • <u>Umschalten</u><br>• nichts |
| Befehl beim Loslassen der Taste | • Umschalten<br>• <u>nichts</u> |

Der Eingang kann mit einem Sperrobjekt gesperrt werden. Bei aktiver Sperre ist keine Bedienung möglich.

| Sperrobjekt verwenden | Nein • Ja |
|-----------------------|-----------|
|-----------------------|-----------|

## Zusammenhang Verknüpfung – Zeitschalten – Sperre

Anwendung 1: Treppenlicht an Kanal A1, das nur bei Dämmerung/Nacht schaltbar sein soll (Verknüpfung) und das bei Feueralarm eingeschaltet wird (Sperre).

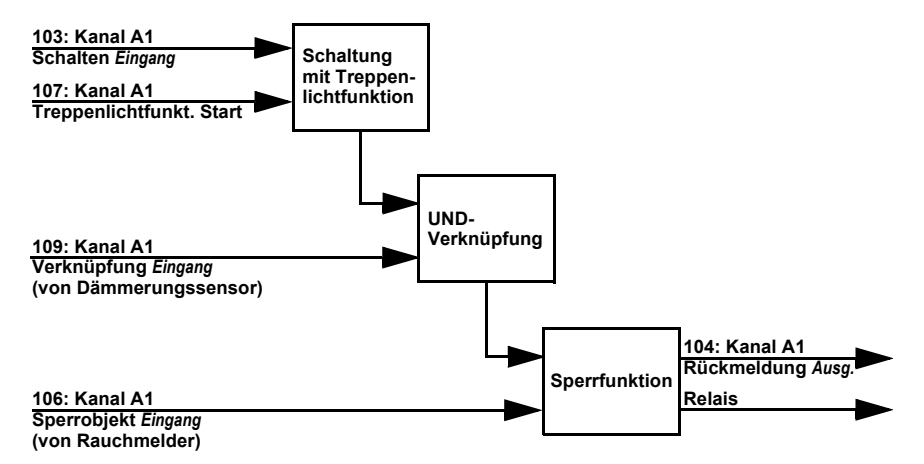

Beim Schalten über das Kommunikationsobjekt "Kanal A1 Schalten" (103) wird das Licht normal ein- bzw. ausgeschaltet. Beim Schalten über das Objekt "Kanal A1 Treppenlichtfunktion Start" (107) wird die Treppenlicht-Zeitfunktion aktiviert. Die Zeitfunktion hat dabei Priorität, d. h. der durch das normale Schalten ausgelöste Status wird überschrieben.

## Fragen zum Produkt?

#### Den technischen Service von Elsner Elektronik erreichen Sie unter Tel. +49 (0) 70 33 / 30 945-250 oder service@elsner-elektronik.de

Folgende Informationen benötigen wir zur Bearbeitung Ihrer Service-Anfrage:

- Gerätetyp (Modellbezeichnung oder Artikelnummer)
- Beschreibung des Problems
- Seriennummer oder Softwareversion
- Bezugsquelle (Händler/Installateur, der das Gerät bei Elsner Elektronik gekauft hat)

Bei Fragen zu KNX-Funktionen:

- Version der Geräteapplikation
- Für das Projekt verwendete ETS-Version

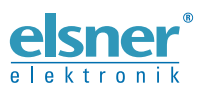

 Elsner Elektronik GmbH
 Steuerungs- und Automatisierungstechnik

 Sohlengrund 16
 75395

 75395
 Ostelsheim

 Deutschland
 Tel. +49 (0) 70 33 / 30 945-0

 info@elsner-elektronik.de

 Fax +49 (0) 70 33 / 30 945-20